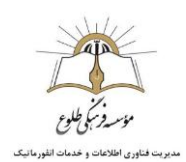

فهرست مطالب:

آموزش نحوه ورود به سیستم تغذیه

آموزش نحوه رزرو اینترنتی غذا از سیستم تغذیه ( مشترک کلیه مقاطع)

آموزش نحوه استفاده از بوفه در سیستم تغذیه ( مخصوص مقاطع دوره اول و دوم متوسطه)

افزایش و کاهش اعتبار و مشاهده گزارشات سیستم ( مشترک کلیه مقاطع)

(برای مشاهده هر بخش کافیست ، بر روی نام بخش کلیک کنید و یا نام بخش را لمس فرمایید. پس از مطالعه بخش با انتخاب تیتر هر بخش یا انتخاب گزینه "بازگشت به فهرست مطالب" به همین صفحه باز میگردید. )

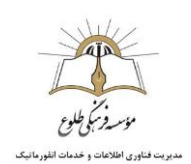

## بخش اول: آموزش ورود به سیستم تغذیه

برای ورود به سیستم رزرو غذا، میتوانید به دو طریق عمل کنید:

 ۱. روش اول، ورود از طریق سایت (مخصوص PC) : ابتدا با وارد کردن آدرس وب سایت موسسه طلوع (www.tollou.ir) ، وارد سایت طلوع شوید، و سپس گزینه سیستم تغذیه را انتخاب فرمایید.

| New Tab                                                  | × 🕂                                  |                                                |                                       |                                   |                                                                                                    |
|----------------------------------------------------------|--------------------------------------|------------------------------------------------|---------------------------------------|-----------------------------------|----------------------------------------------------------------------------------------------------|
| $\leftrightarrow$ $\rightarrow$ <b>C G</b> Search Google | e or type a URL                      |                                                |                                       |                                   | 🖈 🔮 E                                                                                                    |
| مایش ناکستان 🔇 ارز 📓 Apps                                | نيا 🌄 أيلود 🛧 فرم شي نام يذيرفته 🚥 ه | یسورد دانشگاه ها - ا 🔻 کتاب 🄌 بهترین پدریزرگ ا | د رایگان مقالات 🍲 دریافت مقاله IEEE 📎 | نفریج 🛅 فیمت روز خودرو 🛐 دانلو، 😰 | iteme هوش 🕷 »                                                                                                    |
|                                                          |                                      |                                                | Mar Dom war                           | a MAN                             | Gnail Images 🔢 🧌                                                                                                    |
|                                                          |                                      | www.tollou.ir                                  |                                       | 2                                 |                                                                                                    |
| a call                                                   |                                      |                                                |                                       |                                   |                                                                                                    |
|                                                          |                                      | Goo                                            | gle                                   | Valla                             |                                                                                                    |
| Connega .                                                | C. C. C. C. C.                       | Q. Search Google or type a URL                 | Ŷ                                     | 21                                | San As to t                                                                                                    |
| 20222                                                    |                                      |                                                |                                       | A 12 100                          | and the second                                                                                                    |
|                                                          |                                      |                                                |                                       |                                   | A Contraction                                                                                                    |
| 2 -96.00                                                 | - A 0'                               |                                                |                                       | 2 PAR                             | Carlos and and                                                                                                    |
| 0. 8.3.0                                                 | 1.0. 0                               | موسسه فرهنگی طلوع Gmail WhatsAp                | p WebAdmin آی آر تور                  |                                   | A state of the state of the sta |
|                                                          |                                      |                                                |                                       | -AUM                              | and a series of the                                                                                                    |
| 140                                                      |                                      |                                                | • •                                   | . 1                               |                                                                                                    |
| 0 0 0 0                                                  | S A Press                            | MailEnable Google Maps 434                     | يقدا Add shortcut                     |                                   |                                                                                                    |
| 1 C E                                                    | 12/0                                 | Care Sale                                      |                                       |                                   | A Starter                                                                                                    |
|                                                          | 11 3 3 3 3                           | A COMPANY                                      | 100 00                                | and the second second             |                                                                                                    |
| Ocean safari, Okinawa                                    |                                      | (ACCON)                                        |                                       | 1-1-1-1                           | ME IN L                                                                                                    |

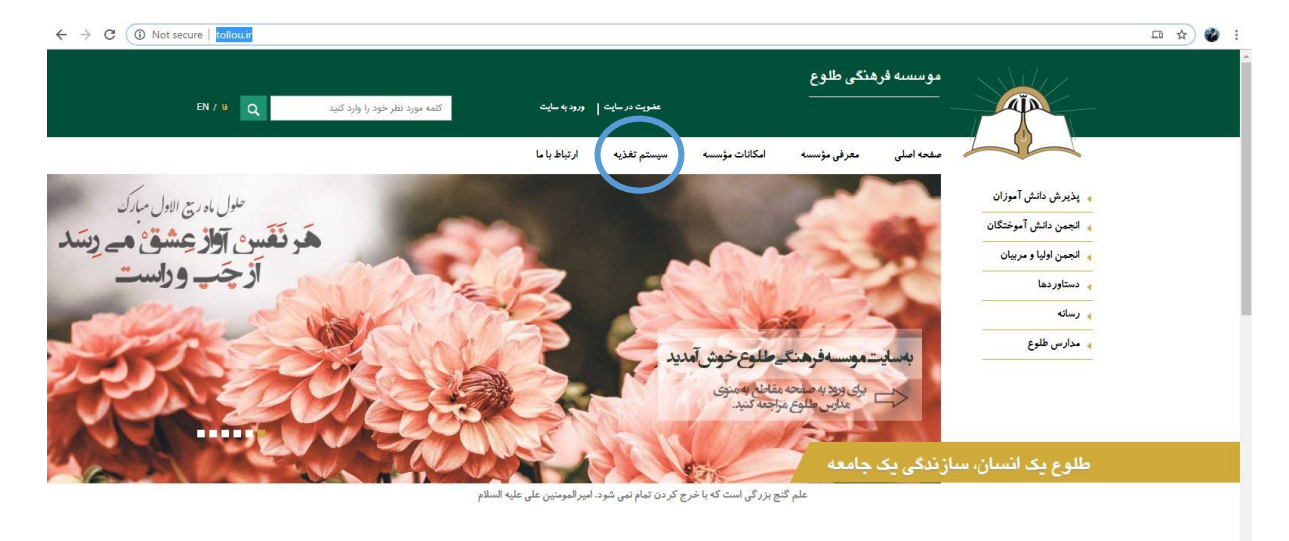

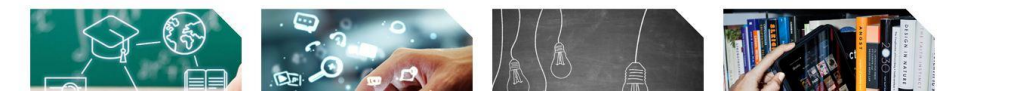

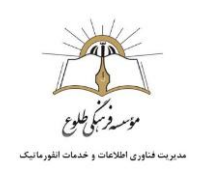

 ۲. روش اول، ورود از طریق سایت ( مخصوص تلفن همراه) : مرور گر تلفن همراه را باز کنید. با وارد کردن آدرس وب سایت موسسه طلوع (www.tollou.ir) ، وارد سایت طلوع شوید، و سپس از طریق منوی سه خطی سمت چپ بالای صفحه، گزینه سیستم تغذیه را انتخاب فرمایید

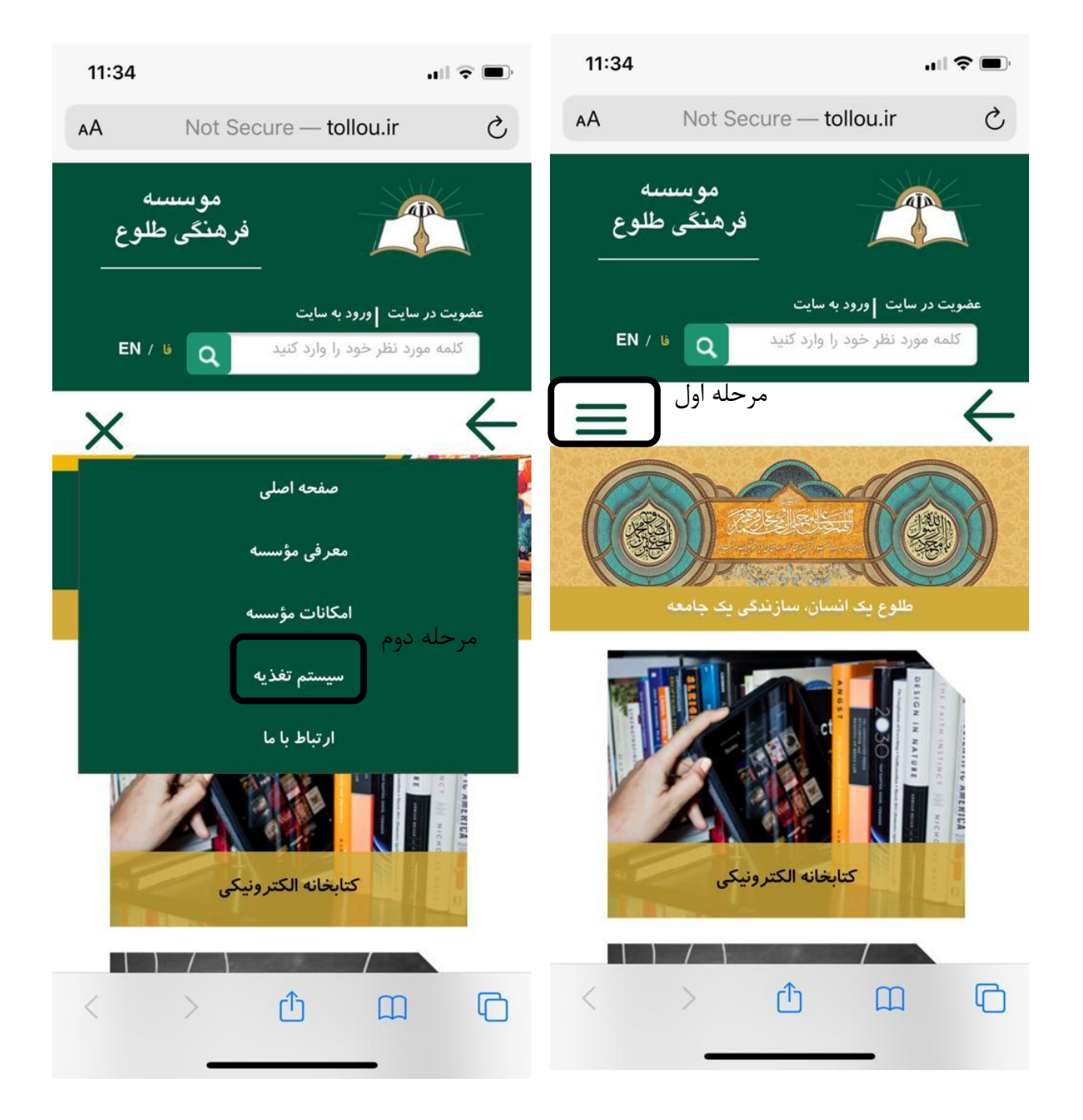

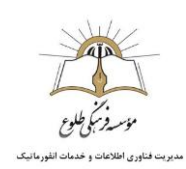

 ۳. روش سوم: مشترک در موبایل و PC: در نوار آدرس مرور گر خود، آدرس food.tollou.ir را وارد کرده و کلید اینتر را فشار دهید.

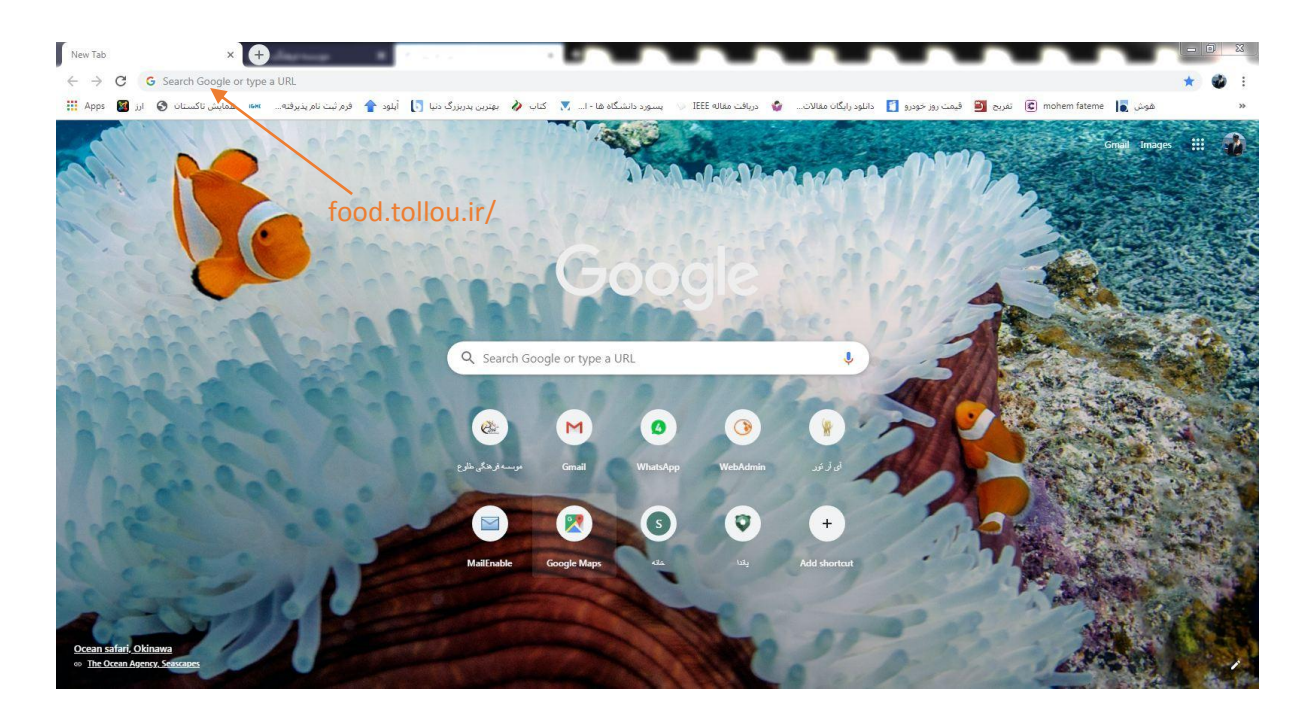

در صفحه ای که مقابل خود مشاهده میکنید ( مشابه با عکس زیر) ، نام کاربری (شماره همراه مادر دانش آموز بدون صفر ابتدایی) و رمز عبور (عدد ۱) را وارد کنید (منظور از شماره همراه مادر،شماره همراهیست که زمان ثبت نام بعنوان شماره مادر اعلام شده است و در صورت عدم ورود، شماره همراه پدر را تست فرمایید) و سپس گزینه ورود را انتخاب کنید.

| + × انوماسيون تغذيه ستاره 関                                                          |                                                 |                                                                                       |
|--------------------------------------------------------------------------------------|-------------------------------------------------|---------------------------------------------------------------------------------------|
| ← → C (D) Not secure   food.tollou.ir/identity/login?signin=7a4bf3332e6c74033a590ac7 | 666c1478                                        | 07 🏠 🍪 🕴                                                                              |
|                                                                                      |                                                 |                                                                                       |
|                                                                                      | ی ورود به نرم افزار اطلعیه ها موسسه فرهنگی طلوع |                                                                                       |
|                                                                                      | میرینی ۵<br>روغبور ۵<br>ورود                    | ۲. عدد ۱.                                                                             |
| 3.3.2; sáuú                                                                          |                                                 | کېله خونه اين از بور ولايې در وافار د وافار د ونوله دو کې فارو از خپار کېد و بر راغد. |

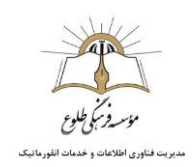

در اولین ورود لازم است به محض لاگین رمز عبور خود را تغییر دهید و رمزی با مشخصاتی که در صفحه اعلام شده، انتخاب فرمایید. رمز مورد نظر باید به صورتی باشد که در خاطر شما بماند.

| ← → C ③ Not secure   food.tollou.ir/ForceChangePassword |                                                                                              | 아 ☆ 🔮 : |
|---------------------------------------------------------|----------------------------------------------------------------------------------------------|---------|
|                                                         |                                                                                              |         |
|                                                         |                                                                                              |         |
|                                                         |                                                                                              |         |
|                                                         |                                                                                              |         |
|                                                         | موسسه فر هنگی طلوع                                                                           |         |
|                                                         | تغيير رمز عبور                                                                               |         |
|                                                         | i رمزعبور باید بیشتر از 8 کلراکتر و ترکیبهاز حروف یا اعداد و عائم باشد.<br>مثال : 12345678هـ |         |
|                                                         | رمز عبور فعلى                                                                                |         |
|                                                         | رمز عبور جدید                                                                                |         |
|                                                         | تکرار رمز عبور جدید                                                                          |         |
|                                                         | تلييد                                                                                        |         |
|                                                         |                                                                                              |         |
|                                                         |                                                                                              |         |
|                                                         |                                                                                              |         |
|                                                         |                                                                                              |         |
|                                                         |                                                                                              |         |

ورود به سیستم انجام شد.

در صورت بروز هر گونه مشکل، شامل فراموشی رمز عبور، عدم ورود به سیستم و .... با مسئول سایت مقطع تماس بگیرید.

بازگشت به فهرست مطالب

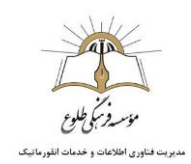

## بخش دوم، آموزش نحوه رزرو اینترنتی غذا از سیستم تغذیه

پس از ورود اطلاعات و وارد شدن به صفحه کاربری، صفحه ای به شکل زیر مشاهده میکنید. در این صفحه اعتبار باقی مانده را مشاهده میکنید و میتوانید از طریق منوهای سمت راست صفحه، نسبت به رزرو، پس دادن غذا، مشاهده تراکنش ها و پرداخت هزینه ها اقدام فرمایید.

| ۲۰ انوماسیون نغذیه جهان گستر (+) × انوماسیون نغذیه جهان گستر |         |                                   |                                            |
|--------------------------------------------------------------|---------|-----------------------------------|--------------------------------------------|
| ← → C O Not secure   food.tollou.ir/#i/UserIndex             |         |                                   | x 🔮 :                                      |
| زهرارضایی 👺                                                  |         | 500,001 ريال                      | اتوماسيون تغذيه جهان گستر = اعتبار شما: 0  |
| :اهای خور ده شده: 0عدد                                       | کل غد   | ن غذاهای رزرو شده: 0 عدد          | <b>8</b> پی <sup>ن</sup> دوان              |
| راکنش مالی: 0ریال                                            | جمع ت   | مع تراکنش مالی: 0 ریال            | ج زروغذا                                   |
|                                                              |         | - A Local Acc                     | 🛓 روز فروش                                 |
| تعداد قیمت(ریال) جمع(ریال)                                   | ئام سلف | ، هفته جاری<br>تاریخ وعده نام غذا | عداهای رزرو شد:<br>(۵) افزایش اعتبار روز د |
| مجموع 0 0                                                    |         | 10. D. 4                          | 📄 پیگیری تراکنش ها                         |
|                                                              |         |                                   | 🗃 عملکرد                                   |
|                                                              |         |                                   | 📰 گزار ش رزره غذا                          |
|                                                              |         |                                   | الدانامد نسخه اندر مرد                     |
|                                                              |         |                                   |                                            |
|                                                              |         |                                   |                                            |
|                                                              |         |                                   |                                            |
|                                                              |         |                                   |                                            |
|                                                              |         |                                   |                                            |
|                                                              |         |                                   |                                            |
|                                                              |         |                                   |                                            |
|                                                              |         |                                   |                                            |
|                                                              |         |                                   |                                            |
|                                                              |         |                                   |                                            |

et. کې 🗙 موسسه فرهنگۍ طلوع + 🗙 اتوماسيون تغذيه جهان گستر - 6 × → C () Not secure | food.tollou.ir/#!/Reservation 4 ☆ 🌒 : 🖁 زەمرار ضايى 2 🗉 🛛 اعتبار شما : 824,000 ريال اتوماسيون تغذيه جهان گستر 🍘 پیشخوان امروز : 98/10/02 رزرو غذا 🖪 رزروغذا هفته بعد هفته جاری 🛿 هفته قبل 👱 روز فروش پنج شنبہ 1398/10/05 چهارشنبه 1398/10/04 سہ شنبہ 1398/10/03 دوشنبه 1398/10/02 يكشنبه 1398/10/01 شنبہ 1398/09/30 1 👖 رستوران آزاد جمعه 1398/10/06 غذاهای رزرو <mark>ش</mark>ده 🖻 افزایش اعتبار نه و میان وعده 🗎 پیگیری تراکنش ها كالرى منوغذا سبد(0) منوغذا سبد(0) تعداد قيمت غذا كالرى عكس 🗴 عدم تعریف بر نامه ز مانبندی رزر و 📰 عملکرد نوع نوع v غذا غذا 📰 گزارش رزرو غذا . 🌲 دانلود نسخه اندروید سلف سلف در صورتیکه مهلت زمانی رزرو به پایان رسیده باشد با این پیام مواجه میشوید. و در غیر این صورت اگر هنوز زمان رزرو نهایی به پایان نرسیده باشد، امکان رزرو وجود دارد. در صورتیکه با این پیام مواجه شدید میتوانید هفته بعد را انتخاب کنید تا امکان رزرو فراهم گردد ،

ابتدا بر روی گزینه رزرو غذا کلیک کنید. پس از انتخاب روز ، از منوی کشویی گزینه غذا را انتخاب کنید.

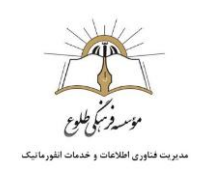

| وهرا رضایی2 📲                |                      |                           |                                      |                       |                      | 824,00 ريال          | 囯 اعتبار شما: 00   | نوماسیون تغذیه جهان گستر |
|------------------------------|----------------------|---------------------------|--------------------------------------|-----------------------|----------------------|----------------------|--------------------|--------------------------|
| امروز : 98/10/02             |                      |                           |                                      |                       |                      |                      | رزرو غذا           | پيشخوان                  |
|                              | مفته بعد 🔕           | ل هفته <mark>ج</mark> اري | 🛿 ھفتہ قب                            |                       |                      |                      | برنامه غذای هفته   | رزروغذا                  |
|                              | -                    |                           | -                                    | -                     |                      | _                    |                    | روز فروش                 |
| 🗮<br>غذاهای رزرو شده         | جمعہ<br>1398/10/1    | پنج شنبه<br>1398/10/12    | چ <mark>بارشنبہ</mark><br>1398/10/11 | سە شنبە<br>1398/10/10 | دوشنبہ<br>1398/10/09 | يكشنبه<br>1398/10/08 | شنبه<br>1398/10/07 | ر ستوران آزاد            |
| ة. مدً كانه                  | _                    |                           | المراد معران                         |                       |                      | Jali                 |                    | ا افزایشاعتبار           |
| لاروستان<br>سېد(0) عکس کالری | منو غذا              | وعدہ<br>عکس کالری         | <u>سبد(0)</u><br>سبد(0)              | منوغذا                | كالرى                | نهار<br>سېد(0) عکس   | منو غذا            | پیگیری تراکنش ها         |
| ×                            | نوع                  | •                         |                                      | نوع                   | <b>F</b>             |                      | نوع                | عملكرد                   |
| •                            | غذا                  | ×                         |                                      | غذا                   | J <del>.</del>       |                      | غذا                | گزارش رزرو غذا           |
| ¥                            | سلف                  | ٣                         |                                      | - me                  | •                    |                      | سلف                | دانلود نسخه اندرويد      |
| 🗮 افزودن به سبد خرید         |                      | د فرید                    | 🛒 افزودن به سب                       |                       | -                    | افزودن به سبد خرید 🍞 |                    |                          |
|                              | ا<br>را انتخاب کنید. | ہویے گزینہ غذا            | این منوی کث                          | <br>از                |                      |                      |                    |                          |
|                              | ۔<br>ت تکمیل میگردہ  | ، به صورت اتوما           | ۔<br>لد غذا و سلف                    | _ فيا                 | )                    |                      |                    |                          |
| دن به سبد خرید را انتخاب     | مایل به رزرو افزو    | غذا در صورت ن             | ں از مشاھدہ                          |                       |                      |                      |                    |                          |

سپس گزینه افزودن به سبد خرید را بزنید تا غذای شما ثبت گردد.

پس از ثبت سفارش غذا به صورت اتومات وارد گزینه سبد میشوید( اگر به این بخش ارجاع نشدید، زیر کلمه ناهار گزینه سبد را انتخاب فرمایید) و در این بخش خرید را تایید میکنید تا سفارش نهایی و اعتبار شما کسر گردد).

| ستر 🕺 🗙 موسسه فرهنگی طلوع 🔅                                                    | × اتوماسيون تغذيه جهان گ                                       |                                                        |                           |
|--------------------------------------------------------------------------------|----------------------------------------------------------------|--------------------------------------------------------|---------------------------|
| $\leftrightarrow$ $\rightarrow$ C (i) Not secure   food.tollou.ir/#!/Reserved. | vation                                                         |                                                        | ☆ 🔮 :                     |
| زهرا رضایی2 📲                                                                  |                                                                | 🗮 اعتبار شما : 824,000 ريال                            | اتوماسيون تغذيه جهان گستر |
| امروز : 1398/10/02                                                             |                                                                | رزروغذا                                                | 🍘 پیشخوان                 |
| ته بعد 0                                                                       | هفته قبل هفته جاری هذ                                          | برنامه غذاى هفته                                       | 😭 رزروغذا                 |
|                                                                                |                                                                |                                                        | 单 روز فروش                |
| جمعہ 🖻<br>1398/10 غذاہای رزرو شدہ                                              | سە شنبە چپار شنبە پنج شنبە<br>1398/10/12 1398/10/11 1398/10/10 | شنبه یکشنبه دوشنبه<br>1398/10/09 1398/10/08 1398/10/07 | ෦ رستوران آزاد            |
| ف وشگاه                                                                        | مينجانه ومبار. وعده                                            | ioli                                                   | 💿 افزایش اعتبار           |
| متوغذا سید(0) عکس کالری                                                        | متوغذا سید(0) عکس کالری                                        | منوغذا سید(1) عکس کالری                                | 🗎 پیگیری تراکنش ها        |
| نوع 🔻                                                                          | نوع ۲                                                          | نام تعداد مبلغ                                         | 🚍 عملکرد                  |
| عذا ا                                                                          | • اغذا                                                         | [اوبیا پلو + ماست][ناهار 1 11500 - •                   | 🗮 گزارش رزروغذا           |
| سلف                                                                            | • سلف                                                          | 🕅 تایید نیایی سید خرید                                 | 🌲 دانلود نسخه اندروید     |
| 🖷 افزودن به سبد خرید                                                           | 🌹 افزودن به سبد خرید                                           |                                                        |                           |
|                                                                                |                                                                |                                                        |                           |
|                                                                                |                                                                |                                                        |                           |
|                                                                                |                                                                |                                                        |                           |
|                                                                                |                                                                |                                                        |                           |
|                                                                                |                                                                |                                                        |                           |

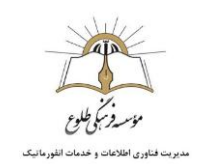

با مشاهده پیام موفقیت، کار سفارش غذا پایان میپذیرد.

| ، کستر 🛛 🗴 🗙 موسسه فرهنگن طلوع 🖄                                                     | + توماسيون تغذيه جهار                        | And the Read Lot                        |                                                 |                             |
|--------------------------------------------------------------------------------------|----------------------------------------------|-----------------------------------------|-------------------------------------------------|-----------------------------|
| ← → C ③ Not secure   food.tollou.ir/#!/Reserve                                       | tion                                         |                                         |                                                 | 🕁 🔮 :                       |
|                                                                                      |                                              |                                         | 😑 اعتبار شما : 1,284,000 ريال                   | م اتوماسیون تغذیه جهان گستر |
| ه (10/07/1398   ناهار : با موفقیت ثبت شد<br>ما 1398/10/07   ناهار : با موفقیت ثبت شد |                                              |                                         | رزروغذا                                         | 🔀 پیشخوان                   |
| مفته بعد 🔇                                                                           | 🛿 مفتہ قبل 🛛 مفتہ جاری                       |                                         | برنامه غذای هفته                                | 宵 رزروغذا                   |
|                                                                                      |                                              |                                         |                                                 | 👤 روز فروش                  |
| جمعه<br>1398/10/1 غذاهای رزرو شده                                                    | چبارشنبه پنج شنبه<br>3 1398/10/12 1398/10/11 | دوشنبه سه شنبه<br>1398/10/10 1398/10/09 | شنبه یکشنبه<br>1398/10/08 1398/10/07            | ۳ رستوران آزاد              |
| ف.مشكاره                                                                             | مبيطة مميل: معدم                             |                                         | deli                                            | 🖻 افزایش اعتبار             |
| منوغذا سید(0) عکس کالری                                                              | سېد(0) عکس کالری                             | کالری منو غذا                           | متوغذا سيد(0) عکس                               | 🗎 پیگیری تراکنش ها          |
| نوع                                                                                  | Y                                            | نوع                                     | نام تعداد مبلغ                                  | 🛢 عملکرد                    |
| • غذا                                                                                | •                                            | غذا 🗧 🛨                                 | [لوبیا پلو + ماست][ناهار 1 000<br>خوری متوسطه1] | 📰 گزارش رزروغذا             |
| سلف                                                                                  | •                                            | سلف                                     | 😤 تاييد نياين سيد فريد                          | 🔶 دانلود نسخه اندروید       |
| 🐂 افزودن به سبدخرید                                                                  | 🌹 افزودن به سبد خرید                         |                                         |                                                 |                             |
| -                                                                                    |                                              |                                         |                                                 |                             |
|                                                                                      |                                              |                                         |                                                 |                             |
|                                                                                      |                                              |                                         |                                                 |                             |
|                                                                                      |                                              |                                         |                                                 |                             |
|                                                                                      |                                              |                                         |                                                 |                             |

برای روزهای دیگر به همین منوال عمل فرمایید.

ضمنا شما میتوانید در هر هفته (با انتخاب از منوی هفته ها و توجه با تاریخ) با انتخاب گزینه برنامه غذایی هفته، آن را مشاهده فرمایید و از طریق گزینه غذاهای رزرو شده، لیست غذاهایی که در هفته مورد نظر رزرو کرده اید را مشاهده فرمایید:

|             |                |                                  |                                                | Acres Manual Red                       | +                                                  | × اتوماسيون تغذيه جهان گستر             | <mark>ا کې</mark> × موسسه فره           | ننگی طلوع          |
|-------------|----------------|----------------------------------|------------------------------------------------|----------------------------------------|----------------------------------------------------|-----------------------------------------|-----------------------------------------|--------------------|
| ☆ (         |                |                                  |                                                |                                        |                                                    | Reservation                             | ecure   food.tollou.ir/#!/F             | C 🛈 Not s          |
| ماسيون      | جهان گ         | ئىستر ≡ اءە                      | ار شما : 1,284,000 ريال                        |                                        |                                                    |                                         | <b>1</b> 8                              | 🖁 زەرار شايى2      |
| یشه بستر    |                |                                  |                                                |                                        |                                                    |                                         |                                         | ^                  |
| زرو وعد     | شنب<br>07/07   | م<br>1398/10                     | يكشنبه<br>1398/10/08                           | دوشنبه<br>1398/10/09                   | سەشنبە<br>1398/10/10                               | چہارشنبہ<br>1398/10/11                  | پنج شنبہ<br>1398/10/12                  | جمعہ<br>1398/10/13 |
| ورق ناهار   | ا لوي          | یا پلو + ماست                    | ♦ سالاد الويه + سوپ                            | ا∙ چلو خور شت قیمه سیب<br>زمینی + ماست | ا• خور اک جوجه کباب +<br>سوپ                       | ♦ سېزی پلو و کوکو + ماست                | ♦ زر شک پلو با مرغ + ماست               |                    |
| مبد<br>میان | ا•نان<br>فرنگ  | ن سنگک + پنیر + گوجه<br>کی + چای | ♦ نان سنگک + پنیر + گوجه<br>فرنگی + چای        | ♦ نان سنگک+ پنیر + گوجه<br>فرنگی+ چای  | ♦ نان سنگک+ پنیر + گوجه<br>فرنگی+ چای              | ♦ نان سنگک + پنیر + گوجه<br>فرنگی + چای | ♦ نان سنگک + پنیر + گوجه<br>فرنگی + چای |                    |
| ه فرون      | • کیک          | ک والس (نار گیلی)                | ♦ کیک والس (نار گیلی)                          | ♦ کیک والس (نار گیلی)                  | ♦ کیک والس (نار گیلی)                              | ♦ کیک والس (نار گیلی)                   | ♦ کیک والس (نار گیلی)                   |                    |
|             | • کیدَ         | ک تاینی (دوقلو)                  | کیک تاینی (دوقلو)                              | ♦ کیک تاینی (دوقلو)                    | ◄ کیک تاینی (دوقلو)                                | ♦ کیک تاینی (دوقلو)                     | ♦ کیک تاینی (دوقلو)                     |                    |
| SLor        | له تاپ         | ې کیک (گیلاس)                    | ♦ تاپ کیک (گیلا <mark>س</mark> )               | ♦ تاپ کیک (گیلاس)                      | ◄ تاپ کيک (گيلاس)                                  | ♦ تاپ کیک (گیلاس)                       | ♦ تاپ کیک (گیلاس)                       |                    |
| 56          | ∙تاپ           | پ کیک (کاکائو)                   | ♦ تاپ کیک (کاکائو)                             | ◄ تاپ کيک (کاکائو)                     | ♦ تاپ کیک (کاکائو)                                 | ♦ تاپ کیک (کاکائو)                      | ♦ تاپ کیک (کاکائو)                      |                    |
| انلو        | ا∙کیدَ<br>دارچ | ک صبحانہ ( سیب و<br>چین)         | ♦ کیک صبحانہ ( سیب و<br>دارچین)                | ♦کیک صبحانه ( سیب و<br>دارچین)         | ♦کیک مبحانہ ( سیب و<br>دارچین)                     | ♦ کیک مبیحانہ ( سیب و<br>دارچین)        | ♦ کیک صبحانہ ( سیب و<br>دارچین)         |                    |
|             | ا•شو<br>کرم،   | وکو کیک روکش دار (<br>و فندق)    | ا• شوکو کیک روکش دار (<br>کرم و فندق)          | ◄ شوکو کیک روکش دار (<br>کرم و فندق)   | ♦ شوکو کیک روکش دار (<br>کرم و <mark>ف</mark> ندق) | ♦ شوکو کیک روکش دار (<br>کرم و فندق)    | ا شوکو کیک روکش دار (<br>کرم و فندق)    |                    |
|             | ا شو<br>دوقل   | وکو کیک روکش دار (<br>لو)        | ♦ شوکو ک <mark>ی</mark> ک روکش دار (<br>دوقلو) | ا شوکو کیک روکش دار (<br>دوقلو)        | ♦ شوکو کیک روکش دار (<br>دوقلو)                    | ♦ شوکو کیک روکش دار (<br>دوقلو)         | ۹ شوکو کیک روکش دار (<br>دوقلو)         |                    |
|             | • کیدَ         | ک مغز دار لیندو                  | ♦ کیک مغزدار لیندو                             | ♦ كيك مغزدار ليندو                     | ♦ کیک مغزدار لیندو                                 | ♦ کیک مغزدار لیندو                      | ♦ کیک مغز دار لیندو                     |                    |
|             | ∙کیدَ          | ک پچ پچ                          | • کیک پچ پچ                                    | اکیک پچ پچ                             | ◄ کيک پڇ پڇ                                        | ◄ کيک پڃ پڃ                             | ♦ کیک پچ پچ                             |                    |
|             | • ويف<br>فندق  | فر روکش دار (کرم و<br>ق)         | ♦ویفر روکش دار (کرم و<br>فندق)                 | ◄ ويفر روکش دار (کرم و<br>فندق)        | ۷ ویفر روکش دار (گرم و<br>فندق)                    | ♦ ویفر روکش دار (کرم و<br>فندق)         | ♦ویفر روکش دار (کرم و<br>فندق)          |                    |
|             | ٩ويف           | فر پاکتی (گرم و فندق)            | ♦ ويفر پاکتى (کرم و فندق)                      | ♦ ويفر پاکتى (کرم و فندق)              | ویفر پاکتی (کرم و فندق)                            | ♦ ويفر پاکتی (کرم و فندق)               | ♦ ويفر پاکتی (کرم و فندق)               |                    |

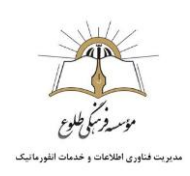

| ☆ 🔮                     |                    |                      |                                     |                       |                        | n                       | r/#!/Reservatio    | .tollou.i | t secure   food | > C () No                                                                                                    |
|-------------------------|--------------------|----------------------|-------------------------------------|-----------------------|------------------------|-------------------------|--------------------|-----------|-----------------|----------------------------------------------------------------------------------------------------|
| بماسيون تغذيه جهان گستر | ≡ اعتبار شما : 00  | 1,284,0 ريال         |                                     |                       |                        |                         |                    |           |                 | زهرا رضایی2                                                                                                    |
| پیشخوان                 | رزرو غذا           |                      |                                     |                       |                        |                         |                    |           |                 | امروز : 98/10/02                                                                                                    |
| رزرو غذا                | برنامه غذای هفته   | 1                    |                                     |                       | 🛛 ھفتہ ق               | ل هفته <del>ج</del> اری | هفته بعد           |           |                 |                                                                                                    |
| روز فروش                |                    |                      |                                     |                       |                        |                         |                    |           |                 |                                                                                                    |
| ر ستوران آزاد           | شنبه<br>1398/10/07 | یکشنبه<br>1398/10/08 | دوشنبه<br>13 <mark>98</mark> /10/09 | سہ شنبہ<br>1398/10/10 | چهارشنبه<br>1398/10/11 | پنج شنبہ<br>1398/10/12  | جمعه<br>1398/10/13 |           |                 | تر من المان المان المان المان المان المان المان المان المان المان المان المان المان المان المان المان المان ال<br>المان المان المان المان المان المان المان المان المان المان المان المان المان المان المان المان المان المان الم |
| افزایش اعتبار           | غذاهای رزرو شد     | ه هفته جاری          |                                     |                       |                        |                         |                    | -         |                 |                                                                                                    |
| پیگیری تراکنش ها        | روز                | تارىخ                | وعده                                | نام غذا               |                        | نام سلف                 |                    | تعداد     | قيمت (ريال)     | جمع (ریال)                                                                                                    |
| عملكرد                  | 🗸 شنبه             | 1398/10/07           | ناهار                               | لوبيا پلو + ماس       | ت(یارانه ای)           | ناهار خوری مت           | وسطه1              | 1         | 115000          | 115000                                                                                                    |
| گزارش رزرو غذا          |                    |                      |                                     |                       |                        | έν                      | موع                | 1         |                 | 115000                                                                                                    |
| دانلود نسخه اندرويد     |                    |                      |                                     |                       |                        |                         |                    |           |                 |                                                                                                    |
|                         |                    |                      |                                     |                       |                        |                         |                    |           |                 |                                                                                                    |
|                         |                    |                      |                                     |                       |                        |                         |                    |           |                 |                                                                                                    |
|                         |                    |                      |                                     |                       |                        |                         |                    |           |                 |                                                                                                    |
|                         |                    |                      |                                     |                       |                        |                         |                    |           |                 |                                                                                                    |
|                         |                    |                      |                                     |                       |                        |                         |                    |           |                 |                                                                                                    |
|                         |                    |                      |                                     |                       |                        |                         |                    |           |                 |                                                                                                    |

ثبت و حذف غذا در این بخش به پایان رسید.

در صورت وجود ابهام یا اشکال، لطفا با مسئول سایت مقطع تماس حاصل فرمایید.

بازگشت به فهرست مطالب

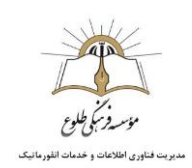

## آموزش نحوه استفاده از بوفه در سیستم تغذیه

در این بخش به آموزش نحوه استفاده از سیستم بوفه و خرید آنلاین و حضوری (توسط دانش آموز) صبحانه و میان وعده و یا تنقلات از بوفه میپردازیم.

پس از ورود به سیستم ، صفحه ای بصورت زیر مشاهده میکنید، گزینه رزرو غذا را انتخاب فرمایید.

| 🗙 اتوماسیون نفذیه جهان گستر 🛛 🗙 موسسه فرهنگی طلوع 🏤 | · Construction in the second second |                                 |
|-----------------------------------------------------|-------------------------------------|---------------------------------|
| ← → C ③ Not secure   food.tollou.ir/#!/UserIndex    |                                     | A Paused 🌒 🗄                    |
| زهرارمنایی2 📲                                       | المحبر شما: 659,000 ريال            | ▲ اتوماسيون تغذيه جهان گستر     |
| کل غذاهای خور ده شده: 0 عدد                         | کل، دکهای رزرو شده: 6 عدد           | 28 پیشخوان                      |
| جمع تراکنش مالی: 🛛 ریال                             | جمع نراکنش مالی: 295,000 ریال       | 🏋 رزروغذا                       |
|                                                     | غذاهای رزرو شده ه ته جاری           | 🛓 روز فروش                      |
| سلف تعداد قیمت(ریال) جمع(ریال)                      | روز تاريخ وعده نام ذا نام           | ۳۱ رستوران آزاد                 |
| مجموع 0 0                                           |                                     | <ul><li>افزایش اعتبار</li></ul> |
|                                                     |                                     | 🗎 پیگیری تراکنش ها              |
|                                                     | •                                   | ≣ عملکرد                        |
|                                                     | مشاهده موجودي                       | ≣: گزارش رزروغذا                |
|                                                     |                                     | 🐳 دانلود نسخه اندروید           |
|                                                     |                                     |                                 |
|                                                     |                                     |                                 |
|                                                     |                                     |                                 |
|                                                     |                                     |                                 |
|                                                     |                                     |                                 |
|                                                     |                                     |                                 |

با انتخاب این گزینه صفحه ای به شکل زیر مشاهده میکنید:

| امروز : 1396/10/02     |                    | ا مقتمحات              | 5 A 16 A B             |                       |                      |                      | رزروغذا                | وی<br>فذا      |
|------------------------|--------------------|------------------------|------------------------|-----------------------|----------------------|----------------------|------------------------|----------------|
|                        |                    | بن همه جری             |                        |                       |                      | -                    | , (000 arrs) (000      | روش            |
| ا<br>غذاهای رزرو شده   | جمعه<br>1398/10/06 | پنج شنبہ<br>1398/10/05 | چہارشنبہ<br>1398/10/04 | سہ شنیہ<br>1398/10/03 | دوشنبه<br>1398/10/02 | یکشنبہ<br>1398/10/01 | شنبہ<br>1398/09/30     | ران آزاد       |
| فر وشگاه               |                    | روعده                  | صبحانہ و میار          |                       |                      | ناھار                |                        | ئىاعتبار       |
| رز<br>سېد(0) عکس کالری | متوغذا             | عکس کالری              | سبد(0)                 | منوغذا                | تعداد قيمت           |                      | غذا                    | ى تراكنش ھا    |
|                        | نوع                | •                      |                        | نوع                   |                      | نامه زمانبندی رزرو   | <b>i</b> عدم تعريف برن | د              |
| •                      | غذا                | <b>v</b>               |                        | غذا                   |                      |                      |                        | ں رزرو غذا     |
|                        | سلف                | •                      |                        | سلف                   |                      |                      |                        | د نسخه اندروید |
| 🖛 افزودن به سرد فرید   |                    | بد فرید                | 🛒 افزودن به س          |                       |                      |                      |                        |                |
|                        |                    |                        |                        |                       |                      |                      |                        |                |

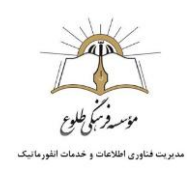

در این بخش پس از انتخاب نوع غذا از منوی نوع، از منوی غذا صبحانه یا تنقلات مورد نظر را انتخاب فرمایید و گزینه افزودن به سبد خرید را انتخاب کنید.

| 16 x ورود به سایت 🖄                                                 | + اتوماسیون تغذیه جهان گستر                                          | Read Real                                              |                             |
|---------------------------------------------------------------------|----------------------------------------------------------------------|--------------------------------------------------------|-----------------------------|
| $\leftarrow$ $\rightarrow$ C (i) Not secure   food.tollou.ir/#!/Res | servation                                                            |                                                        | 🖈 🔮 :                       |
| 😫 زەرارشايى2                                                        |                                                                      | 🗮 اعتپار شما : 1,299,000 ريال                          | 🗅 اتوماسيون تغذيه جهان گستر |
| امروز : 1398/10/02                                                  |                                                                      | رزروغذا                                                | 🔀 پيشخوان                   |
| بعد 0                                                               | ی هفته قبل هفته جاری هفته                                            | برنامه غذای هفته                                       | ۲ رزروغذا                   |
|                                                                     |                                                                      |                                                        | 👱 روز فروش                  |
| سعه 🖹 ان ان ان ان ان ان ان ان ان ان ان ان ان                        | سەشنبە چېارشنبە پنجشنبە جە<br>10/06 1398/10/05 1398/10/04 1398/10/03 | شنبه يكشنبه دوشنبه<br>1398/10/02 1398/10/01 1398/09/30 | 🕅 رستوران آزاد              |
| فر وشگاه                                                            | مىتجانە و ميان وعدە                                                  | ناھار                                                  | 回 افزایش اعتبار             |
| منوغذا سید(0) عکس کالری                                             | منوغذا سبد(0) عکس کالری                                              | غذا تعداد قيمت                                         | 🖹 پیگیری تراکنش ها          |
| ت (نوع                                                              | نوع ۲                                                                | i عدم تعریف برنامه زمانبندی رزرو                       | 📑 عملکرد                    |
| غذا تتقالت                                                          | ت الف                                                                |                                                        | ≣ گزارش رزروغذا             |
| سلف                                                                 | سلف                                                                  |                                                        | 🌲 دانلود نسخه اندروید       |
| 🛱 افزودن به سبد خرید                                                | 🛒 افزودن به سبد فرید                                                 |                                                        |                             |
|                                                                     |                                                                      |                                                        |                             |
| از منوی نوع                                                         | <ol> <li>انتخاب نوع غذا</li> </ol>                                   |                                                        |                             |
| <i>ع</i> انه یا تنقلات از منوی غذا                                  | ۲. انتخاب نام صبح                                                    |                                                        |                             |
| _, , ,                                                              |                                                                      |                                                        |                             |
|                                                                     |                                                                      |                                                        |                             |

| (                                            | ھان گستر           | × اترماسیون تغذیه ج    | +                      | No restaurs 1         | Acres State          |                      |                        |                           |
|----------------------------------------------|--------------------|------------------------|------------------------|-----------------------|----------------------|----------------------|------------------------|---------------------------|
| دم نوس + ببات زبارین ]                       | u ir (#1/Deconveti |                        |                        |                       |                      |                      |                        | ~ <b>0</b> :              |
| ټې و. د. د. د. د. د. د. د. د. د. د. د. د. د. | u.ii/#i/Reservati  | UII                    |                        |                       |                      |                      |                        | н 😈 :                     |
| آبميوه سن ايچ (انبه) [3000ريال ]             |                    |                        |                        |                       |                      | 1,299,0 ريال         | 🔳 اعتبار شما : 00      | اتوماسيون تغذيه جهان گستر |
| آبميوه سن ايچ (چند ميوه) [30000ريال ]        |                    |                        |                        |                       |                      |                      |                        |                           |
| آبميوه سن ايچ (آلبالو) [30000ريال ]          |                    |                        |                        |                       |                      |                      | رزروغذا                | 🕫 پیشخوان                 |
| آبميوه سن ايچ (هلو) [30000ريال ]             |                    |                        |                        |                       |                      |                      |                        |                           |
| رانی (پرتقال) [40000ریال ]                   | هفته بعد 🔕         | بل هفته جاری           | 🛛 هفته ق               |                       |                      | 1                    | برنامه غذاى هفته       | 🖪 رزروغذا                 |
| رانی (هلو) [40000ریال ]                      |                    |                        |                        |                       |                      |                      |                        | 🌢 رەز فرەش                |
| راتى (آئاناس) [40000ريال ]                   | 12.<br>            |                        |                        |                       |                      |                      |                        | - <i></i> -               |
| خشكبار (تخمه، بادام زمينی) [20000ريال]       | جمعة<br>1398/10/06 | پنج شنبہ<br>1398،10،05 | چہارشنبہ<br>1398/10/04 | سە شنبە<br>1398/10/03 | دوشتيه<br>1398/10/02 | یکشنبہ<br>1398/10/01 | شنبه<br>1398/09/30     | 👖 رستوران آزاد            |
| خشکبار (بادام هندی) [70000ریال ]             | 1000/10/00         | 1000/10/00             | 1000/10/04             | 1000/10/00            | 1000/10/02           | 1000/10/01           | 1000/00/00             |                           |
| خشکبار پسته (معمولی، زعفرانی) [70000ریال ]   |                    | A.) 60                 | مبجلا معما             |                       |                      | Int:                 |                        | لافا افزایش اعتبار        |
| خشکیار (آلبالوخشک) [30000ریال ]              |                    | Jese                   | للبيان وليار           |                       |                      | المعار               |                        | 🗈 يىگىرە.تراكنىش ھا       |
| آجیل مخلوط (استوایی، میکس بری) [110000ریال ] | متوع               | عکس کالری              | سبد(٥)                 | متوعدا                | تعداد فيمت           |                      | غذا                    |                           |
| آجيل شيرين [12000ريال ]                      | نوع                | *                      |                        | نوع                   |                      | امه زمانېندی رزرو    | <b>i</b> عدم تعريف برن | 🗃 عملکرد                  |
| خشكبار (بادام ايراني) (80000ريال] 🔍          | 1000               |                        |                        |                       |                      |                      |                        |                           |
| خشکبار (بادام ایرانی) [00008ریال] ▼          | غذا                | •                      |                        | غذا                   |                      |                      |                        | 📰 گزارش رزروغذا           |
| Taburta a sti dali                           | . š)               |                        |                        | . Al                  |                      |                      |                        | 🛋 دانامد نسخماند. مرد     |
|                                              |                    |                        |                        |                       |                      |                      |                        |                           |
| 🛱 افزودن به سبد خرید                         |                    |                        | 🐂 افزودن به س          |                       |                      |                      |                        |                           |
|                                              |                    |                        |                        |                       |                      |                      |                        |                           |
|                                              |                    |                        |                        |                       |                      |                      |                        |                           |
| حاب میان وعدہ از اقلام موجود                 | ۳. انتخ            |                        |                        |                       |                      |                      |                        |                           |
| · · · · · · · · · · · · · · · · · · ·        | · 1 ¥              |                        |                        |                       |                      |                      |                        |                           |
| قاب درينه افزودن به سبد خريد                 | . انتخ             |                        |                        |                       |                      |                      |                        |                           |
|                                              |                    |                        |                        |                       |                      |                      |                        |                           |
|                                              |                    |                        |                        |                       |                      |                      |                        |                           |
|                                              |                    |                        |                        |                       |                      |                      |                        |                           |

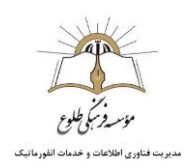

در صورت تمایل به خرید بیش از یک مورد از منوکافیست پس از انتخاب افزودن به سبد خرید ، مجدد گزینه منوی غذا را انتخاب فرمایید و سایر موارد را به دلخواه انتخاب فرمایید. در نهایت با مراجعه به ستون سبد، لیست خرید آماده پرداخت مشاهده میگردد:

| County I wanted in the second |                                                                            | 🛛 🗧 🖌 اتوماسيون تغذيه جهان گستر 📴 🗙                                                                                                    | 🗙 موسسه نرهنگی طلوع 🧖                                                          |
|-------------------------------|----------------------------------------------------------------------------|----------------------------------------------------------------------------------------------------|--------------------------------------------------------------------------------|
| II\ ⊡ ● 🔐 =                   | ··· 🗵 🟠 🔍 Search                                                           | 🖸 🔏 food.tollou.ir/#1/Reservation                                                                                                    | ← → ♂ ଢ                                                                        |
| اتوماسيون تغذيه جهان          | 😑 اعتبار شما: 709,000ريال                                                  | 1                                                                                                    | زهرا رضایی2 🖉                                                                  |
| 🔀 پیشخوان                     | رزرو غذا                                                                   |                                                                                                    | امروز : 1398/10/01                                                             |
| 🛱 رزروغذا                     | برنامه غذای هفته                                                           | <ul> <li>هفته قبل هفته جاری هفته بعد </li> </ul>                                                                                                    |                                                                                |
| 👱 روز فرو ش                   |                                                                            | ,                                                                                                    |                                                                                |
| 🕴 رستوران آزاد                | شنبه یکشنبه دوشنبه سه شنبه<br>1398/10/10 1398/10/09 1398/10/08 1398/10/07  | ®###.₹<br>1398/10/13                                                                                                    | 唐<br>غذاهای رزرو شده                                                           |
| 🙆 افزایش اعتبار               |                                                                            |                                                                                                    |                                                                                |
| 🗎 پیگیری تراکنش ها            | ناهان<br>متوغذا سید(0) عکس کالری                                           | ی ویان ویده<br>) عکس کالری منوغذا سید(3) عکس                                                                                                    | اہ<br>عکس کالری ^                                                              |
| ≡ عملکرد                      | نام تعداد مبلغ                                                             | Jack                                                                                                    | تعداد مبلغ                                                                     |
| 🔳 گزارش رزرو غذا              | 📷 تاييد تباين سبد فريد                                                     | ا [؟جیل شیرین[انعار خوری متوسطه1] 1 [؟جیل شیرین[انعار خوری متوسطه1] 1 ا<br>م فرنگی + چای (30000ریال ) ▼                                                                                                    | E 20000 1                                                                      |
| 🌩 دائلود نسخه اندروید         |                                                                            |                                                                                                    |                                                                                |
|                               |                                                                            | رییسکویت های بای (شکلائی)[ناهار خوری ۱<br>فزودن به سبد فرید<br>ا                                                                                                    |                                                                                |
|                               |                                                                            | ا تابيد تباين سيد خريد                                                                                                    | د فرید                                                                         |
|                               |                                                                            |                                                                                                    |                                                                                |
|                               |                                                                            |                                                                                                    |                                                                                |
|                               |                                                                            |                                                                                                    |                                                                                |
|                               |                                                                            |                                                                                                    |                                                                                |
|                               |                                                                            |                                                                                                    |                                                                                |
|                               |                                                                            |                                                                                                    |                                                                                |
|                               | مَوَانَا سَمِدَانَ) عَكَن كَارِيَ<br>عام تحدد مِينَّخ<br>المار بايومد درية | <ul> <li>۲) عکس کلری</li> <li>۲) عکس کلری</li> <li>۲) عکس کلری</li> <li>۲) عکس تعلی</li> <li>۲) عکس تعلی</li> </ul> | عکس قتری ا<br>عداد مبلغ<br>12000 1<br>30000 1<br>10000 1<br>10000 1<br>10000 1 |

پس از انتخاب تایید نهایی سبد خرید، خرید شما نهایی و از اعتبار شما کسر میگردد و پیامی در خصوص موفق بودن خرید دریافت میکنید.

| X ورود به سایت                   | جهان گستر 🚺                           | × اتوعاسيون تغذيه      | +                      | No. of the local diversion of the | Acres in such        |                      |                    |                           |
|----------------------------------|---------------------------------------|------------------------|------------------------|-----------------------------------|----------------------|----------------------|--------------------|---------------------------|
| → C ③ Not secure   fo            | od.tollou.ir/#!/Reservation           | n                      |                        |                                   |                      |                      |                    | ☆ <b>@</b>                |
|                                  | نتیجه ار سال در خواست                 |                        |                        |                                   |                      | 1,269,0 ريال         | ≡ اعتبار شما : 00  | اتوماسيون تغذيه جهان گستر |
| یشگاہ : با موفقیت ثبت شد<br>-رون | سه شنيه   1398/10/03   فرو            | 5                      |                        |                                   |                      |                      | رزروغذا            | 🕫 پیشخوان                 |
|                                  | هفته بعد 🔕                            | بل هفته جاری           | 🛛 ھفتہ ق               |                                   |                      | 1                    | برنامه غذاى هفته   | 🛱 رزروغذا                 |
|                                  |                                       |                        |                        | -                                 |                      |                      |                    | 👱 روز فروش                |
| <b>ات</b><br>غذاهای رزرو شده     | جمعه<br>1398/10/06                    | پنج شنبہ<br>1398/10/05 | چهارشنبه<br>1398/10/04 | سە شنبە<br>1398/10/03             | دوشنبہ<br>1398/10/02 | يكشنبه<br>1398/10/01 | شنبه<br>1398/09/30 | الا رستوران آژاد          |
| فر وشگاه                         |                                       | وعده                   | میجانہ و میار          |                                   |                      | ناهار                |                    | 🖾 افزایشاعتبار            |
| رو<br>سید(0) عکس کالری           | ، منوغذا                              | عکس کالری              | . رو ير                | متو غذا                           | تعداد قيمت           |                      | غذا                | 🗎 پیگیری تراکنش ها        |
| تعداد ميلغ                       | • نام                                 |                        |                        | نوع                               |                      | امه زمانبندی رزرو    | i عدم تعريف برنا   | ≣ ءملکرد                  |
| شک)] 30000 1 [1]<br>نظم1]        | [خشکبار (آلبالو ٹ<br>[ناھار خوری متوس |                        |                        | غذا                               |                      |                      |                    | 🗮 گزارش رزرو غذا          |
| 🕅 تاييد نبايي سبد فريد           |                                       |                        |                        | سلف                               |                      |                      |                    | 🌲 دانلود نسخه اندروید     |
|                                  |                                       | د فرید                 | 🛒 افزودن به س          |                                   |                      |                      |                    |                           |
|                                  |                                       |                        |                        |                                   |                      |                      |                    |                           |
|                                  |                                       |                        |                        |                                   |                      |                      |                    |                           |
|                                  |                                       |                        |                        |                                   |                      |                      |                    |                           |
|                                  |                                       |                        |                        |                                   |                      |                      |                    |                           |
|                                  |                                       |                        |                        |                                   |                      |                      |                    |                           |

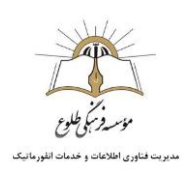

| جهان گستر 😽 🗙 ورود به سایت 🖄                                                                                                    | + اتوماسيون تغذيه                                 | and the second second                               |                                  |                                   |
|----------------------------------------------------------------------------------------------------|---------------------------------------------------|-----------------------------------------------------|----------------------------------|-----------------------------------|
| $\leftarrow$ $\rightarrow$ C (i) Not secure   food.tollou.ir/#!/Reservation                                                          | n                                                 |                                                     |                                  | ☆ 🔮 :                             |
| 🗕 🗕                                                                                                    | J                                                 | 1,18 ريال                                           | یه جهان گستر 😑 اعتبار شما: 9,000 | اتوماسيون تغذ                     |
| مه شنبه (10/01/1398   فروشگاه : بدون تغییر<br>مه شنبه (13/10/03   فروشگاه : با موفقیت ثبت شد<br>د شنبه (13/10/21 افره گارب ایروز = م |                                                   |                                                     | رزروغذا                          | 🚯 پیشخوان                         |
| مهنته (۲۵۵۵،۱۵۵۵) افروسخه ، به موقیت بیت سد.<br>هفته بعد <b>(</b>                                                                    | 🛛 هفته قبل هفته جاری                              |                                                     | برنامه غذاى هفته                 | 🛱 رزروغذا                         |
|                                                                                                    |                                                   |                                                     |                                  | 单 روز فروش                        |
| جمعة<br>1398/10/06 غذاهاى رزرو شده                                                                                                   | ۵۰ چهارشنیه پنج شنیه<br>1398/10/05 1398/10/04 139 | یکشنبه دوشنبه سه شد<br>8/10/03 1398/10/02 1398/10/0 | شنبه<br>1 1398/09/30             | ۲۹ رستوران آزاد                   |
| فروشگاه                                                                                                    | صبحانه و میان وعده                                | ناهار                                               |                                  | <ul> <li>افزایش اعتبار</li> </ul> |
| رسیمی رسینو ۲۰۰۰ اسا ۲۰                                                                                                    | وغذا سيد(0) عکس کالری                             | تعداد قيمت                                          | ن ها غذا                         | 🖹 پیگیری تراکنش                   |
| موسطه ا ]<br>[فشکبار (بادام 1 7000 🗕 +                                                                                               |                                                   | ز مانېندى رزرو نو.                                  | i عدم تعریف بر نام               | 📰 عملکرد                          |
| هندی)[تاهار خوری<br>متوسطه1]                                                                                                    | ,                                                 |                                                     | L.                               | 📰 گزارش رزروغ                     |
| [کیک والس (نارگیلی)] 1 10000 😑 🛨<br>[نامار خوری<br>متوسطه1]                                                                          | ف                                                 |                                                     | ندرويد                           | 🔷 دانلود نسخه ان                  |
| 📅 تاييد نهاي سبد خريد                                                                                                    | 🔫 نۆزۈدن بە سېد فريد                              |                                                     |                                  |                                   |
|                                                                                                    | بكريد دان خر                                      | ·1 *                                                |                                  |                                   |
| (                                                                                                    | یت مورت از بخش                                    |                                                     |                                  |                                   |
| 7                                                                                                    | ِشگاه                                             | فرو                                                 |                                  |                                   |
|                                                                                                    |                                                   |                                                     |                                  |                                   |
|                                                                                                    |                                                   |                                                     |                                  |                                   |

| یهان گستر 🛛 🗙 ورود به سایت 🛸                                                                 | + اتوماسیون تغذیه ،                                            | 400404                                 |                         |                                   |
|----------------------------------------------------------------------------------------------|----------------------------------------------------------------|----------------------------------------|-------------------------|-----------------------------------|
| $\leftarrow$ $\rightarrow$ C (i) Not secure   food.tollou.ir/#I/Reservation                  | n                                                              |                                        |                         | 🖈 🔮 :                             |
| 🗕 🗕                                                                                          | u                                                              | 1,189,00 ريال                          | 🗮 اعتبار شما : 00       | اتوماسيون تغذيه جهان گستر         |
| ﻪ ﺷﻨﺒﻪ (10/01/1988   فروشگاه : بدون تغییر<br>ﻪ ﺷﻨﺒﻪ (1398/10/03   فروشگاه : با موفقیت ثبت شد |                                                                |                                        | رزروغذا                 | 🛚 پیشخوان                         |
| نه شنبه  1398/10/05   فروشخاه : با موفقیت تبت شد<br>هفته بعد <b>◊</b>                        | •••<br>هفته قبل هفته جاری                                      |                                        | برنامه غذاى هفته        | ۲ رزروغذا                         |
|                                                                                              |                                                                |                                        |                         | 单 روز فروش                        |
| جمعہ ج<br>1398/10/06 غذاہای رزرو شدہ                                                         | سه شنبه چبار شنبه پنج شنبه<br>1398/10/05 1398/10/04 1398/10/03 | یکشنبه دوشنبه<br>1398/10/02 1398/10/01 | شنبه<br>1398/09/30      | ן رستوران آزاد                    |
| فد وشگاه                                                                                     | ميجانه وميان وعده                                              | ناها،                                  |                         | <ul> <li>افزایش اعتبار</li> </ul> |
| رضیبار ، بیانو<br>خشک)[[ناهار خوری<br>متسلم[]]                                               | منوغذا سبد(0) عکس کالری                                        | تعداد قيمت                             | غذا                     | 🖹 پیگیری تراکنش ها                |
| شوسمان)<br>[فشکبار (بادام 1 70000 <b>= +</b>                                                 | نوع ا                                                          | نامه زمانېندى رزرو                     | <b>i</b> عدم تعريف بر ن | 🛱 عملکرد                          |
| متوسطه[]                                                                                     | غذا                                                            |                                        |                         | 📰 گزارش رزرو غذا                  |
| [کیک والس (نار کیلی)] 1 1000 🗕 🛨<br>[ناهار خوری<br>متوسطه1]                                  | سلف                                                            |                                        |                         | 🌲 دانلود نسخه اندروید             |
| 📅 تاييد نبايي سبد فريد                                                                       | 🖻 افزودن به سبد فرید                                           |                                        |                         |                                   |
|                                                                                              |                                                                |                                        |                         |                                   |
|                                                                                              |                                                                |                                        |                         |                                   |
| $\sub$                                                                                       | ت خرید ها و دریافت تایید از                                    | ثب                                     |                         |                                   |
| $\prec$                                                                                      | سيستم                                                          | $\sum$                                 |                         |                                   |
|                                                                                              |                                                                |                                        |                         |                                   |

همچنین برای حذف غذا، پس از انتخاب روز، روی علامت منها کلیک فرمایید و پس از انتخاب افزودن به سبد خرید پیام حذف را دریافت مینمایید و اعتبار مربوطه به حساب شما باز میگردد.

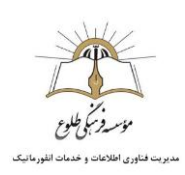

| امروز : 1398/10/02         |                                             |                    |                        |                        |                       |                      |                      | رزروغذا            |            |
|----------------------------|---------------------------------------------|--------------------|------------------------|------------------------|-----------------------|----------------------|----------------------|--------------------|------------|
|                            |                                             | هفته بعد 0         | ل هفته جاری            | ی هفته ق               |                       |                      | 1                    | برنامه غذای هفته   |            |
| آ<br>غذاهای رزرو شده       |                                             | جمعہ<br>1398/10/06 | پنج شنبہ<br>1398/10/05 | چہارشنبہ<br>1398/10/04 | سە شنبە<br>1398/10/03 | دوشنبه<br>1398/10/02 | يكشنبه<br>1398/10/01 | شنبه<br>1398/09/30 | اژاد       |
|                            | فروشگاه                                     |                    | وعده                   | صبحانہ و میان          |                       |                      | ناهار                |                    | ىتبار      |
| A                          | طە1]<br>بى سالار][ئاھار 2 (                 | متوس               | عکس کالری              | سبد(0)                 | متو غذا               | تعداد قيمت           |                      | غذا                | اکنش ها    |
| 5000                       | ,متوسطہ1]<br>سالیب 1 0                      | , خورع             | •                      |                        | نوع                   |                      | امه زمانېندی رزرو    | i عدم تعريف بر نا  |            |
|                            | ، متوسطہ1]                                  | جورع               | •                      |                        | غذا                   |                      |                      |                    | رو غذا     |
| <b>1 1 1 1 1 1 1 1 1 1</b> | پاکتی (کرم و 1 (<br>,)[إناهار خوری<br>۱۹۴۱] | [ويفر<br>فندق      | •                      |                        | سلف                   |                      |                      |                    | خه اندروید |
|                            | تاييد نبايي سيد                             |                    | دخريد                  | 🛱 افزودن به سب         |                       |                      |                      |                    |            |
|                            |                                             |                    |                        |                        |                       |                      |                      |                    |            |
| (                          | $\langle \rangle$                           |                    |                        |                        |                       |                      |                      |                    |            |

برای کسب اطمینان از حذف غذا، به دریافت پیام تایید دقت کنید.

| ا توماسیون تغذیه جهان گستر 18 × ورود به سایت علی ا                                                                                                    | - 0 <b>- X</b>            |
|----------------------------------------------------------------------------------------------------|---------------------------|
| ← → C ③ Not secure   food.tollou.ir/#I/Reservation                                                                                                    | x 🔮 :                     |
| 🗮 اعتبار شما : 1289,000 ریال 🗮                                                                                                    | اتوماسيون تغذيه جهان گستر |
| سه شنبه [1398/10/03] فروشگاه : با موفقیت ثبت شد<br>رزرو غذا<br>رزرو غذا                                                                                          | 🍪 پیشخوان                 |
| سه شنیم ۲۵۵۵/۱۵/۵۶ افروسکه: بدون تعییر<br>برنامه غذای هفته ( مفته مفته ) ۵ هفته قبل * <del>هفته باری معنفه بعد ( ) ا</del>                                       | 위 رزروغذا                 |
|                                                                                                    | 单 روز فروش                |
| الله يكشنبه يكشنبه دوشنبه سه شنبه چبارشنبه پنج شنبه جمعه جمعه .<br>1398/10/06 1398/10/04 1398/10/04 1398/10/03 1398/10/02 1398/10/01 1398/09/30 مغذاهای رزرو شده | ا رستوران آزاد            |
| ناها، مسجانده و سان، وعده فر وشگاه                                                                                                    | 🗵 افزایشاعتبار            |
| غذا تعداد قیمت منوغذا سید(0) عکس کالری منوغذا سید(0) عکس کالری                                                                                                   | 🗎 پیگیری تراکنش ها        |
| i عدم تعريف برنامه زمانبندی رزرو نوع ⊽ نام تعداد مبلغ                                                                                                    | ≣ عملکرد                  |
| غذا 🔹 المراجعيان الرجيان المراجعيان المراجعيان المراجعيان المراجعيان المراجعيان المراجعيان المراجعيان المراجعي                                                   | 📰 گزارش رزروغذا           |
| سلقه ۲                                                                                                    | 🌲 دانلود نسخه اندروید     |
| 🛤 اغزودن به سید خرید                                                                                                    |                           |
|                                                                                                    |                           |
|                                                                                                    |                           |
|                                                                                                    |                           |
| تاييد اعمال تغييرات                                                                                                    |                           |

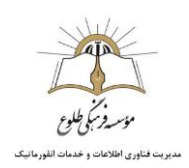

در هر زمان در صورت نیاز به مشاهده کلیه موارد قابل سفارش میتوانید به منوی برنامه غذایی هفته مراجعه فرمایید و در صورت تمایل به مشاهده کلیه سفارشات هفته به منوی غذاهای رزرو شده مراجعه فرمایید.

| ستر 🛛 🕺 موسسه فرهنگن طلوع 🔅 🚯                | + توماسيون تغذيه جهان گ                        | No. of States in the  | and had              | -                    | -                                 |                                       |
|----------------------------------------------|------------------------------------------------|-----------------------|----------------------|----------------------|-----------------------------------|---------------------------------------|
| ← → C ③ Not secure   food.tollou.ir/#!/Reser | vation                                         |                       |                      |                      |                                   | 😭 🖓 Paused 🔮 🗄                        |
| زهرا رضایی2 🖉                                |                                                |                       |                      | 824,00 ريال          | ☰ اعتبار شما : 00                 | اتوماسيون تغذيه جهان گستر             |
| امروز : 1398/10/02                           |                                                |                       |                      |                      | رزروغذا                           | 🔀 پیشخوان                             |
| تەبعد 🕥                                      | 🗴 هفته قبل هفته جاری هف                        | تغيير هفته            |                      | ſ                    | برنامه غذای هفته                  | 🌹 رزروغذا                             |
| ·                                            |                                                |                       | 21                   |                      |                                   | 单 روز فروش                            |
| جمعه 🗮 خمعه<br>1398/10 غذاهای رزرو شده       | چبارشنبه پنج شنبه<br>/13 1398/10/12 1398/10/11 | سہ شنبہ<br>1398/10/10 | دوشنبہ<br>1398/10/09 | يكشنبه<br>1398/10/08 | شنبہ<br>1398/10/ <mark>0</mark> 7 | ۳۹ رستوران آزاد                       |
| فر وشگاه                                     | صبحانه و میان وعده                             |                       |                      | ناهار                |                                   | <table-row> افزایش اعتبار</table-row> |
| متوغذا سید(0) عکس کالری                      | سبد(0) عکس کالری                               | منوغذا                | ، کالری              | سېد(0) عکس           | منو غذا                           | 🖹 پیگیری تراکنش ها                    |
| نوع                                          | •                                              | نوع                   | Y                    |                      | وع                                | 📑 عملکرد                              |
| غذا                                          | <b>.</b>                                       | غذا                   | ×                    |                      | عذا                               | 📰 گزارش رزروغذا                       |
| سلف                                          | •                                              | سلف                   | v                    |                      | سلف                               | 🌲 دانلود نسخه اندروید                 |
| 🖬 افزودیا به سبد خرید                        | 🛒 افزودن به سبد فرید                           |                       | ۵                    | افزودن به سبد خري 🏹  |                                   |                                       |
|                                              |                                                |                       |                      |                      |                                   |                                       |
| مشاهده غذاهای رز و شده در هفته               | 3                                              |                       | and the              |                      |                                   |                                       |
| , ,,,,,,,,,,,,,,,,,,,,,,,,,,,,,,,,,,,,,      |                                                |                       | دل هفته              | امه عدایی            | مشاهده برد                        |                                       |
|                                              |                                                |                       |                      |                      |                                   |                                       |
|                                              |                                                |                       |                      |                      |                                   |                                       |

در هر هفته با کلیک بر روی گزینه غذاهای رزرو شده لیست رزرو هفته مشاهده میگردد.

در صورتیکه تا پایان ساعت ۲۳:۵۹ روز قبل، تغذیه روز آینده را انتخاب نفرمایید، دانش آموز میتواند با در دست داشتن فرم مربوط به خرید تنقلات به بوفه مراجعه کند و خرید توسط اپراتور در سیستم ثبت میگردد و از اعتبار کسر میگردد. در صورت عدم باقی ماندن اعتبار ، تا سقف ۵۰٬۰۰۰ تومان امکان خرید با اعتبار منفی وجود دارد . پس از مراجعه به سیستم امکان مشاهده اقلام خریداری شده از طریق منوی مربوطه ( مشاهده غذاهای رزرو شده در هفته) فراهم است و با افزایش اعتبار امکان استفاده های بعدی دانش آموز از بوفه فراهم میگردد.

آموزش خرید تغذیه و صبحانه و میان وعده، در این بخش به پایان رسید.

در صورت وجود ابهام یا اشکال و یا اعتراض به موارد ثبت شده به عنوان خرید دانش آموز، لطفا با مسئول سایت مقطع تماس حاصل فرمایید.

بازگشت به فهرست مطالب

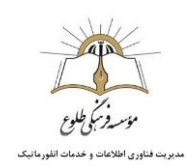

افزایش و کاهش اعتبار و مشاهده گزارشات سیستم

شما میتوانید از طریق منوی افزایش اعتبار ، موجودی خود را از طریق درگاه امن بانکی به میزان دلخواه افزایش دهید.

| ماسبون تغذیه جهان گستر 🔀 | × اتوه           |       |                                                       |         | 11 No. 0 Aug |         | 1 salanta                           | · here if any state        | -      | _ 0 ×                             |
|--------------------------|------------------|-------|-------------------------------------------------------|---------|--------------|---------|-------------------------------------|----------------------------|--------|-----------------------------------|
| ← → ♂ @                  |                  | 0 🖉   | food.tollou.ir/#!/UserIndex                           |         |              | ▽ ☆     | Q, Search                           |                            |        | ¥ III\ © ®° ≡                     |
| زهرارضایی2               | all <sup>o</sup> |       |                                                       |         |              |         | L                                   | ز شما : 1,279,000 رياز     | ≣ اعتم | 🕯 اتوماسيون تغذيه جهان گستر       |
|                          |                  |       | کل غذاهای خورده شده: 0 عدد<br>جمع تراکنش مالی: 0 ریال | ۳۹      |              |         | رو شده: 9 عدد<br>مالي: 480,000 ريال | کل غذاهای رز<br>جمع تراکنش | R      | زهرا رضایی2<br>تناین              |
|                          |                  |       |                                                       |         |              |         |                                     | زرو شده هفته جاری          | غذاهای | ۲۹۵ پیشخوان<br>۲۴ رزروغذا         |
| جمع (ریال)               | قيمت (ريال)      | تعداد |                                                       | ئام سلف |              | نام غذا | وعده                                | تاريخ                      | روز    | đađia. 🌢                          |
| 0                        |                  | 0     | مجموع                                                 |         |              |         |                                     |                            |        | 👱 رور دروس                        |
|                          |                  |       |                                                       |         |              |         |                                     |                            |        | <ul> <li>افزایش اعتبار</li> </ul> |
|                          |                  |       |                                                       |         |              |         |                                     | _                          |        | 🗎 پیگیری تراکنش ها                |
|                          |                  |       |                                                       |         |              |         |                                     |                            |        | ≡ 🗟 عملکرد                        |
|                          |                  |       |                                                       |         |              |         |                                     |                            |        | 📰 گزارش رزروغذا                   |
|                          |                  |       |                                                       |         |              |         |                                     |                            |        | 🌳 دانلود نسخه اندروید             |
|                          |                  |       |                                                       |         |              |         |                                     |                            |        |                                   |
|                          |                  |       |                                                       |         |              |         |                                     |                            |        |                                   |
|                          |                  |       |                                                       |         |              |         |                                     |                            |        |                                   |
|                          |                  |       |                                                       |         |              |         |                                     |                            |        |                                   |
|                          |                  |       |                                                       |         |              |         |                                     |                            |        |                                   |
|                          |                  |       |                                                       |         |              |         |                                     |                            |        |                                   |
|                          |                  |       |                                                       |         |              |         |                                     |                            |        |                                   |
|                          |                  |       |                                                       |         |              |         |                                     |                            |        |                                   |
|                          |                  |       |                                                       |         |              |         |                                     |                            |        |                                   |
|                          |                  |       |                                                       |         |              |         |                                     |                            |        |                                   |

با انتخاب گزینه افزایش اعتبار وارد صفحه ذیل خواهید شد:

| 🖬 👘 👘 محمد معان گستر 🔯 🗙 اتوماسیون تغذیه جهان گستر 🔯                            | ALC: NO ALC: NO ALC: N | in print the back of the second  |                               |
|---------------------------------------------------------------------------------|----------------------------------------------------------------------------------------------------|----------------------------------|-------------------------------|
| $\leftrightarrow$ $\rightarrow$ C $\bigtriangleup$ food.tollou.ir/#!/Chargecard | ***                                                                                                    | ☑ ☆ 🛛 Q Search                   | ± II\ © ©° ≡                  |
| جرارشاہی2 😤                                                                     |                                                                                                    | اعتبار شما : 1279,000 ريال       | 🕯 اتوماسيون تغذيه جهان گستر 🗉 |
|                                                                                 |                                                                                                    | ین مبلغ و انتخاب درگاه<br>اعتیار | زهرا رضایی2<br>اتلین          |
| 20000                                                                           | 100.000 000.000 000.000                                                                                                    |                                  | 🚳 پیشخوان                     |
| 500.00                                                                          | 400,000 - 200,000 - 200,000                                                                                                    | U 100000 S0000                   | 🛒 رزروغذا                     |
|                                                                                 |                                                                                                    | !                                | 🛓 روز فرو ش                   |
|                                                                                 |                                                                                                    | ( clo d                          | 🔞 افزایش اعتبار               |
|                                                                                 |                                                                                                    | ردافت                            | 🖨 پیگیری تراکنش ها            |
|                                                                                 |                                                                                                    | i                                | ا 🗟 عملکرد                    |
|                                                                                 |                                                                                                    | i                                | 📰 گزارش رزروغذا               |
|                                                                                 | · · · · · · · · · · · · · · · · · · ·                                                                                                    | <u>´</u>                         | 🐡 دانلود نسخه اندروید         |
|                                                                                 | ) انتخاب مبالغ تعريف شده                                                                                                    | ا روش اول (توصيه ميشود)          |                               |
|                                                                                 |                                                                                                    | i                                |                               |
|                                                                                 | ميزان دلخواه                                                                                                    | روش دوم: ورود مبلغ به م          |                               |
|                                                                                 |                                                                                                    |                                  |                               |
|                                                                                 |                                                                                                    |                                  |                               |
|                                                                                 |                                                                                                    |                                  |                               |
|                                                                                 |                                                                                                    |                                  |                               |
|                                                                                 |                                                                                                    |                                  |                               |

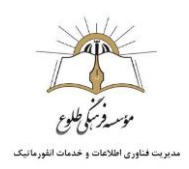

در این صفحه میتوانید یکی از مبالغ پیشنهادی را انتخاب فرمایید و یا مبلغ مورد نظر خود را وارد کنید تا امکان پرداخت فعال گردد ( توصیه میگردد از مبالغ پیشنهادی استفاده فرمایید و یا در صورت تمایل به ورود مبلغ، این مبلغ نباید از ۱۰٬۰۰۰ ریال کمتر باشد.)

پس از ورود مبلغ گزینه پرداخت را انتخاب فرمایید ، در صفحه بعد اطلاعات اولیه شامل مبلغ، تاریخ و شماره فاکتور را مشاهده میفرمایید. با انتخاب گزینه تایید و ادامه پرداخت وارد صفحه پرداخت میشوید.

| 🗙 🛛 اتوماسيون تغذيه جهان گستر 🔀 | // · · · · · · · ·               | H St. C. States and a state of the state |                                             |                              |
|---------------------------------|----------------------------------|------------------------------------------|---------------------------------------------|------------------------------|
| ↔ ↔ ♥ ∅                         | 🛛 🔏 food.tollou.ir/#!/Chargecard | 🚥 🖂 🏠 🔍 Search                           |                                             | ¥ II\ © ®° ≡                 |
| زهرا رضایی2 🔗                   |                                  | بال                                      | ☰ اعتبار شما: 1279,000 ر                    | مُ اتوماسيون تغذيه جهان گستر |
|                                 |                                  | د پرداخت                                 | شماره فاکتور و تاییم<br>مبلغ اعتبار : 10000 | زهرا رضایی2<br>اللین         |
|                                 |                                  |                                          | نام بانک : بانک ملت                         | 🖚 پیشخوان                    |
|                                 |                                  |                                          | شماره فاکتور : 12<br>تاريخ : 1398/10/14     | 🎀 رزروغذا                    |
|                                 |                                  |                                          | ساعت : 12:12:42                             | 单 روز فروش                   |
|                                 |                                  |                                          | Contraction of the second of the second of  | 🕲 افزایش اعتبار              |
|                                 |                                  |                                          |                                             | 🖹 پیگیری تراکنش ها           |
|                                 |                                  |                                          |                                             | 🗏 😫 عملکرد                   |
|                                 |                                  |                                          |                                             | 🗮 گزارش رزروغذا              |
|                                 |                                  |                                          |                                             | 💠 دانلود نسخه اندروید        |
|                                 |                                  |                                          |                                             |                              |
|                                 |                                  |                                          |                                             |                              |
|                                 |                                  |                                          |                                             |                              |
|                                 |                                  |                                          |                                             |                              |
|                                 |                                  |                                          |                                             |                              |
|                                 |                                  |                                          |                                             |                              |
|                                 |                                  |                                          |                                             |                              |
|                                 |                                  |                                          |                                             |                              |

صفحه پرداخت :

| (←) → C <sup>a</sup>                                                                                                    | <b>()</b> = |
|----------------------------------------------------------------------------------------------------|-------------|
|                                                                                                    |             |
| الله المراجع المراجع الم<br>مراجع المراجع المراجع المراجع المراجع المراجع المراجع المراجع المراجع المراجع المراجع المراجع المراجع المراجع ال |             |
| اطلاعات کارت زمان باقی مانده: 14:40 اطلاعات پذیرنده                                                                                                    |             |
| شماره کارت<br>هند که دار اس درج هند بری کنره دار ارد نمایید<br>رمز اینترنتی کارت<br>مرز استاری را راد هایید<br>استاره شناییایی دوم (SVCS)                                                                                                    | E           |
| سور دی مرض مرح مدری مرز دور در سید<br>تاریخ لقضای کارت<br>مرم تعنی ترب را را به کید                                                                                                    |             |
| کد امنیتی<br>نیک نیبی نیز وی میاید: آدرمن وب میاید: http://www.tollou.ir<br>ایمیل<br>ایمیل                                                                                                    |             |
| يرداخت الصراف مبلغ قابل پرداخت: 55,000 ريال                                                                                                    |             |
| راهنما                                                                                                    |             |
| • شماره کارت: 16 رقمی بوده و بصورت 4 قسمت 4 رقمی روی کارت درج شده است.                                                                                                    |             |
| <ul> <li>۲۷۷2 با طول 3 یا 4 رقم کنار شماره کارت و یا پشت کارت درج شده است.</li> </ul>                                                                                                    |             |
| • تاریخ انقضا: شامل دو بخش ماه و سال انقضا در کنار شماره کارت درج شده است.<br>• جناباند: بریا جناب جنوب در بخر مواد دا 1400 جناب                                                                                                    |             |

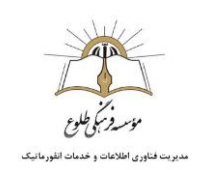

در صفحه پرداخت اطلاعات کارت بانکی خود را وارد فرمایید تا پرداخت انجام شود، در صورتیکه فیلد ایمیل را تکمیل فرمایید رسید پرداخت برای شما ایمیل میشود.

| 🗢 موسسه فرهنگی طلوع 🗠                           | 🖌 پرداخت اینترنتی به پرداخت ملت 🖌                                       |                                                                            | 1 🛢 1 ann an anns an                                      | no be to transfer the                                                                                      |                    |
|-------------------------------------------------|-------------------------------------------------------------------------|----------------------------------------------------------------------------|-----------------------------------------------------------|----------------------------------------------------------------------------------------------------|--------------------|
| $(\leftarrow) \rightarrow$ C' $\textcircled{a}$ | 🛛 🔒 https://bpm. <b>shaparak.ir</b> /pgwchannel/payment.m               | ellat?RefId=6710831CC99B991E                                               | ••• 🗵 🔂 🔍 Sea                                             | rch                                                                                                    | <u>↓</u> II\ 🗊 📽 🗏 |
|                                                 | تواخت ملک<br>beb pordolbit fiffillat<br>اطلاعات پذیرنده                 | ت اینترنتی به پرداخت ملت<br>www.Betpardakht.com<br>زمان باقی مانده : 13:20 | پرداخ                                                     |                                                                                                    | Î                  |
|                                                 |                                                                         | ₿ 6221                                                                     | 1079 🥅                                                    | شماره کارت                                                                                                 |                    |
|                                                 |                                                                         |                                                                            |                                                           | شماره کارت 16 رقمی درج شده روی کارت را وارد نمایید                                                         |                    |
|                                                 |                                                                         |                                                                            |                                                           | رمز اینترنتی کارت<br>مدانتین با ماد دادند                                                                  |                    |
|                                                 |                                                                         |                                                                            |                                                           | شماره شناسایی دوم (CVV2)                                                                                   | E                  |
|                                                 | نام پذيرنده : <b>موسسه فرهنگي طلوع</b>                                  |                                                                            |                                                           | شماره 3 یا 4 رقبی درج شده روی کارت را وارد تمایید                                                          |                    |
|                                                 | شماره پذیرنده: 2131366                                                  |                                                                            | 99 08                                                     | تاریخ انقضای کارت<br>تاریخ انتشای کارت را وارد کنید                                                        |                    |
|                                                 | آدرس وب سایت: http://www.tollou.ir                                      | C \$860                                                                    | 48605                                                     | کد امنیتی<br>اطفا کد اسیتی داخل کادر را وارد نمایید                                                        |                    |
|                                                 |                                                                         | re;                                                                        | 18@gmail.com                                              | ايميل                                                                                                    |                    |
|                                                 | مبلغ قابل پرداخت : 55,000 ريال                                          | انصراف                                                                     | پرداخت                                                    | الطفا ایمیل معتبر وارد کنید (احتیاری)                                                                      |                    |
|                                                 |                                                                         |                                                                            |                                                           | راهتما                                                                                                    |                    |
|                                                 |                                                                         |                                                                            | سمت 4 رقمی روی کارت درج شده است.                          | <ul> <li>شماره کارت: 16 رقمی بوده و بصورت 4 قد</li> </ul>                                                  |                    |
|                                                 |                                                                         |                                                                            | و یا پشت کارت درج شده است.                                | <ul> <li>cvv2: با طول 3 یا 4 رقم کنار شماره کارت</li> </ul>                                                |                    |
|                                                 | می از می ایند.<br>مراجع این ایند از کار مادر کننده قابل تهیه و یا تغییر | 021-27312733                                                               | قضا در کنار شماره کارت درج شده است.<br>مولد با کلالاط شند | <ul> <li>تاریخ انقضا: شامل دو بخش ماه و سال ان</li> <li>رمز اینترنتی: با عنوان رمز دوم و در بخب</li> </ul> |                    |
|                                                 |                                                                         | به پرداخت ملت ارایه دهنده خدمات اوین پرداخت الکترونیک                      | فرکت                                                      |                                                                                                    | -                  |

در ادامه وارد صفحه ذیل میشوید و با انتخاب گزینه تکمیل خرید به سایت موسسه باز میگردید. در صورت عدم انتخاب گزینه به طور خودکار به صفحه مذکور ارجاع میشوید. در صورتیکه پیامی مبنی بر ادامه راهنمایی با سایت دریافت کردید گزینه continue را انتخاب فرمایید.

| <ul> <li>★ C Δ</li> <li>★ C Δ</li> </ul> | 🔸 🔸 پرداخت اینترنتی به پرداخت ملت 🖌 🖌 |                                                                                                    |                                                                                                    |             |  |  |  |  |
|------------------------------------------|---------------------------------------|----------------------------------------------------------------------------------------------------|----------------------------------------------------------------------------------------------------|-------------|--|--|--|--|
|                                          | ت التهدير/opmisinaparakai/pgwcha      | به پرداخت ملت<br>www.Behp                                                                                                    | پرداخت اینترنتی<br>برداخت                                                                                                    | EN E        |  |  |  |  |
|                                          |                                       | برداخت موفق<br>تکمیل خرید<br>۲ انتقال به سایت پذیرنده ۲                                                                                                 |                                                                                                    |             |  |  |  |  |
|                                          |                                       | 162059269491<br>موسسه فرهنگي طلوع<br>2131366<br>http://www.tollou.ir<br>پارمیان<br>622106xxxxxx1079<br>یارمیان<br>12:16:23 1398/10/14<br>حريد<br>269491 | شماره ارجاع :<br>نام پذیرنده:<br>شماره پذیرنده:<br>کارس وب مایت:<br>میلغ قابل پرداخت:<br>میلغ قابل پرداخت:<br>ناری مارکتش:<br>بانک مامر کنیده:<br>تاریخ و زمان تراکتش:<br>نوع تراکتش: | ىمات تراكنش |  |  |  |  |
|                                          |                                       | 021-273127<br>خىنەت تەرىر بولىغة تاكبىرىشى                                                                                                    | شماره تماس: 134<br>فرکنه برداخت سه (این محمد                                                                                                    |             |  |  |  |  |

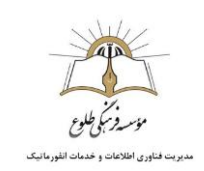

در ادامه با انتخاب گزینه ثبت و تایید در سیستم تراکنش شما ثبت میگردد.

| 🗠 اوماسیون تغذیه جهان گستر 🛛 x موسسه فرهنگ طلوع                      | ويعاصفنان وبنهر بحدوره ال | ingenies, they have a                                       | _ 0 <mark>_ ×</mark>              |
|----------------------------------------------------------------------|---------------------------|-------------------------------------------------------------|-----------------------------------|
| ← → C ŵ Ø Kood.tollou.ir/BehPardakht/Index?applicant=web#//UserIndex | Ē ··· ♥ ☆ Q. Search       |                                                             | ± II\ © ®° ≡                      |
| e 🕘 🔮                                                                | 1334ريال                  | ☰ اعتبار شما: 000                                           | اتوماسيون تغذيه جهان گستر         |
|                                                                      | عالی<br>انجام شد          | نتیجہ عملیات تراکنش،<br>0 تراکنش با موفقیت                  | ک سین                             |
|                                                                      | 1620                      | شماره سفارش :14<br>شماره رسید بانک :<br>کد پیگیری :59269491 | 🔀 پیشخوان<br>🏹 رزروغذا            |
|                                                                      |                           | مبلغ تراكنش :55000                                          | 👱 روز فروش                        |
|                                                                      |                           | اعتبار فبلی:1279000<br>اعتبار فعلی:1334000                  | <ul> <li>افزایش اعتبار</li> </ul> |
|                                                                      |                           | ثبت و تایید در سیست                                         | 🗄 پیگیری تراکنش ها                |
|                                                                      |                           |                                                             | 🖬 📰 عملکرد<br>📰 گزارش رزرو غذا    |
|                                                                      | ***                       |                                                             | 🔶 دانلود نسخه اندروید             |
|                                                                      |                           |                                                             |                                   |
|                                                                      |                           |                                                             |                                   |
|                                                                      |                           |                                                             |                                   |
|                                                                      |                           |                                                             |                                   |
|                                                                      |                           |                                                             |                                   |
|                                                                      |                           |                                                             |                                   |

شما میتوانید با مراجعه به منوی پیگیری تراکنش ها، لیستی از تراکنش هایی که تا کنون داشته اید مشاهده فرمایید. در صورتیکه تراکنش مورد نظر را مشاهده نکردید به صفحات بعدی مراجعه فرمایید.

در مورد تراکنش های ناموفق با انتخاب گزینه استعلام علت عدم موفقیت را مشاهده میفرمایید.

| موسسه فرهنگی طلوع 🗠 🗴 | 🖌 انوماسيون تغذيه جهان گستر                 |          |                     | <b>N- Ø</b> - 1 | بير محدورة | والارتبار فيتجاره ليرزا تيار  | -                                                                                                    |                                                                                                    |
|-----------------------|---------------------------------------------|----------|---------------------|-----------------|------------|-------------------------------|----------------------------------------------------------------------------------------------------|----------------------------------------------------------------------------------------------------|
| (←) → C' @            | 🖲 🔏 food.tollou.ir/#!/FollowupTransaction   |          |                     |                 | … ⊠ ☆      | Q Search                      |                                                                                                    | ± II\ © ©° ≡                                                                                                    |
| زهرارضایی2 🖉          |                                             |          |                     |                 |            | 1,334,0 ريال                  | اعتبار شما: 00                                                                                                    | 🕯 اتوماسيون تغذيه جهان گستر 🗉                                                                                                    |
|                       |                                             |          |                     |                 |            | - Jaillet A                   | یست تر اکنش های<br>بارش                                                                                                    | زهرا رضایی2<br>تلاین                                                                                                    |
|                       | ا). تومیدات                                 | 1 وضعيت  | †∐ تارىخ            | 11 مبلغ         | †∐ بانک    | ىر اللغات<br>11. شمارە يىگىرى | سيس <sub>10</sub> م                                                                                                    | ه پیشخوان<br>ه پیشخوان                                                                                                    |
|                       | تراكنش موفق                                 | <b>~</b> | 13:32:43 1398/10/11 | 50000           | 4          | 161918105697                  | 11                                                                                                    | 🛒 رزروغذا                                                                                                    |
|                       | ثبت اولیہ تر اکنش                           | ×        | 12:12:421398/10/14  | 10000           | 6          |                               | 12                                                                                                    | 🛓 روز فرو ش                                                                                                    |
| rolocarl              | پار امتر های مور د نیاز بانگ صحیح نمی باشد. | ×        | 12:13:321398/10/14  | 50000           | 6          |                               | 13                                                                                                    | <ul> <li>آفازایش اعتبار</li> </ul>                                                                                                    |
|                       | تراكنش موفق                                 | ~        | 12:14:31 1398/10/14 | 55000           | 6          | 162059269491                  | 14                                                                                                    | ( 🗄 پیگیری تراکنش ها )<br>مسیر میرون میراند<br>سرای میرون میرون میرون میرون میرون میرون میرون میرون میرون میرون میرون میرون میرون میرون میرون |
| «قبلی 1 عدی»          |                                             |          |                     |                 |            | ار اطلاعات                    | ىغۇر 11 تا 14 از 14 سە                                                                                                    | نے بی استفادرد<br>اللہ کرزروغذا 🐂                                                                                                    |
|                       |                                             |          |                     |                 |            |                               | and the second second s | 🌩 دانلود نسخه اندروید                                                                                                    |
|                       |                                             |          |                     |                 |            | and the second                |                                                                                                    |                                                                                                    |
|                       |                                             |          |                     |                 |            | a second                      |                                                                                                    |                                                                                                    |
|                       |                                             |          |                     |                 |            |                               |                                                                                                    |                                                                                                    |
|                       |                                             |          |                     |                 |            |                               |                                                                                                    |                                                                                                    |
|                       |                                             |          |                     |                 |            |                               |                                                                                                    |                                                                                                    |
|                       |                                             |          |                     |                 |            |                               |                                                                                                    |                                                                                                    |
|                       |                                             |          |                     |                 |            |                               |                                                                                                    |                                                                                                    |

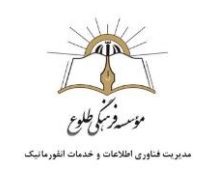

+ الوماسيون تغذيه جهان گستر 😽 - 0 × ← → C ③ Not secure | food.tollou.ir/#I/Operations ☆ 🌍 🛱 زهرارضایی 📰 اعتبار شما : 270,000 ريال اتوماسيون تغذيه جهان گستر 🍘 پیشخوان جستجو 1398/08/11 1398/08/11 🔬 روز فروش نمايش <sub>10</sub> ۲ سطر اطلاعات 🗵 افزایش اعتبار جستجو : 🗄 پیگیری تراکنش ها 1] شرح ال اعتبار قبلی ال مبلغ 1 عنوان ال تاريخ رزرو غذا اینترنتی چلو کباب کوبیده + ماست برای تاریخ 1398/08/18 در وعده ناهار در سلف ناهار خوری ابتدایی 115000 500000 رزروغذا اينترنتي 10:14:53 1398/08/11 🗃 عملکرد 10:20:52 1398/08/11 پس دادن غذا اینترنتی چلو کباب گوبیده + ماست بر ای تاریخ 1398/08/18 در وعده ناهار در سلف ناهار خوری ابتدایی 115000 385000 پس دادن غذا اينتر نتي 📰 گزارش رزروغذا رزرو غذا اينترنتي رزرو غذا اینترنتی ماکارونی + سالاد شیرازی برای تاریخ 1398/08/19 در وعده ناهار در سلف ناهار خوری ابتدایی 115000 500000 10:21:19 1398/08/11 🌻 دانلود نسخه اندر وید پس دادن غذا اینترنتی ماکارونی + سالاد شیرازی برای تاریخ 1398/08/19 در وعده ناهار در سلف ناهار خوری ابتدایی 115000 385000 10:27:27 1398/08/11 پس دادن غذا اينترنتي رزرو غذا اينترنتى شنيسل مرغ + سوپ براى تاريخ 1398/08/21 در وعده ناهار در سلف ناهار خورى ابتدايى 0 500000 رزرو غذ<mark>ا ا</mark>ينترنتي 10:28:22 1398/08/11 رزرو غذا اینترنتی چلو کباب کوبیده + ماست بر ای تاریخ 1398/08/18 در وعده ناهار در سلف ناهار خوری ابتدایی 500000 10:29:28 1398/08/11 رزرو غذا اينترنتي 10:29:33 1398/08/11 رزرو غذا اینترنتی ماکارونی + سالاد شیرازی برای تاریخ 1398/08/19 در وعده ناهار در سلف ناهار خوری ابتدایی 500000 0 رزرو غذا اينترنتي رزرو غذا اینترنتی چلو خور شت قیمه سیب ز مینی + ماست بر ای تاریخ 20/86/20 در وعده ناهار در سلف ناهار خوری ابتدا 500000 رزرو غذا اينترنتي 10:29:39 1398/08/11 0 رزرو غذا اینترنتی لوبیا پلو + ماست برای تاریخ 1398/08/22 در وعده ناهار در سلف ناهار خوری ابتدایی 0 500000 10:29:47 1398/08/11 رزرو غذا اينترنتى پس دادن غذا اینترنتی لوبیا پلو + ماست بر ای تاریخ 1398/08/22 در وعده ناهار در سلف ناهار خوری ابتدایی 0 500000 پس دادن غذا اينترنتي 10:33:54 1398/08/11 «قبلى 1 2 3 4 بعدى» سطر 1 تا 10 از 36 سطر اطلاعات

همچنین با انتخاب گزینه عملکرد و انتخاب بازه زمانی، لیست عملکردهای شما شامل ثبت غذا، افزایش اعتبار و... قابل مشاهده است.

برای دریافت اطلاعات کلی از میزان دریافت غذا و .... میتوانید به منوی گزارش رزرو غذا مراجعه بفرمایید. در این منو در بازه زمانی دلخواه

| ىديە جھان گستر 📙     | × انوماسيون ت              | and a           | Reading     |            |                    | _                               | _          | -                       |                           |
|----------------------|----------------------------|-----------------|-------------|------------|--------------------|---------------------------------|------------|-------------------------|---------------------------|
| ← → C ① No           | t secure   food.tollou.ir/ | #I/ReservedList |             |            |                    |                                 |            |                         | ☆ 🔮 :                     |
| ا زهرارضایی 🌔        |                            |                 |             |            |                    |                                 | 270,0 ريال | ≡ اعتبار شما: 00        | اتوماسيون تغذيه جهان گستر |
|                      |                            |                 |             |            |                    |                                 |            | و فيلتر اطلاعات         | 🔀 پیشخوان                 |
| لتجو كنيد            | را انتخاب و جس             | خ شروع و پايان  | ئزارش تاريخ | ں مشاهدہ گ | م برای             | جستجو 1398/08/30                |            | 1398/08/11              | ې رزروغذا                 |
| -                    |                            |                 |             |            |                    |                                 | نذا        | 📰 كالشينية              | 单 روزفرو ش                |
|                      | جستجو :                    |                 |             |            |                    |                                 | طر اطلاعات | نمایش <sub>10</sub> ۲ س | 🕥 افزایش اعتبار           |
| †↓ وضعيت             | †↓ عمليات                  | †[   ساعت تحويل | †↓ قيمت     | †↓ تعداد   | 11 سلف             | ال 14 ا                         | †ا وعده    | ال تاريخ                | 📄 پیگیری تراکنش ها        |
|                      | رزرو غذا اينترنتي          |                 | 115000      | 1          | ناهار خوری ابتدایی | چلو کباب کوبیدہ + ماسٹ          | ناهار      | 1398/08/18              | 📰 عملکرد                  |
|                      | رزرو غذا اينترنتي          |                 | 115000      | 1          | ناهار خوری ابتدایی | عدس پلو با گوشت چرخ کرده + ماست | ناهار      | 1398/08/25              | 🔳 گزارش رزروغذا           |
| قبلی 1 بعدی»         | >                          |                 |             |            |                    |                                 | لاعات      | سطر 1 تا 2 از 2 سطر اط  |                           |
| 332(stur) sub-24     | Annual                     |                 |             |            |                    |                                 |            | ತೆ ಗಟಾಗ ಕಚೆಕಲ್ ಬೆ       |                           |
| منگیطلوع نسخه: 3.3.2 | موسسة قر                   |                 |             |            |                    |                                 | ىتر        | شر کت فناور ان جبان گ   |                           |

گزارشی از رزرو های خود را مشاهده میفرمایید.

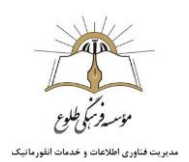

بازگشت به فهرست مطالب

از بذل توجه شما سپاسگزاریم موسسه فرهنگی طلوع